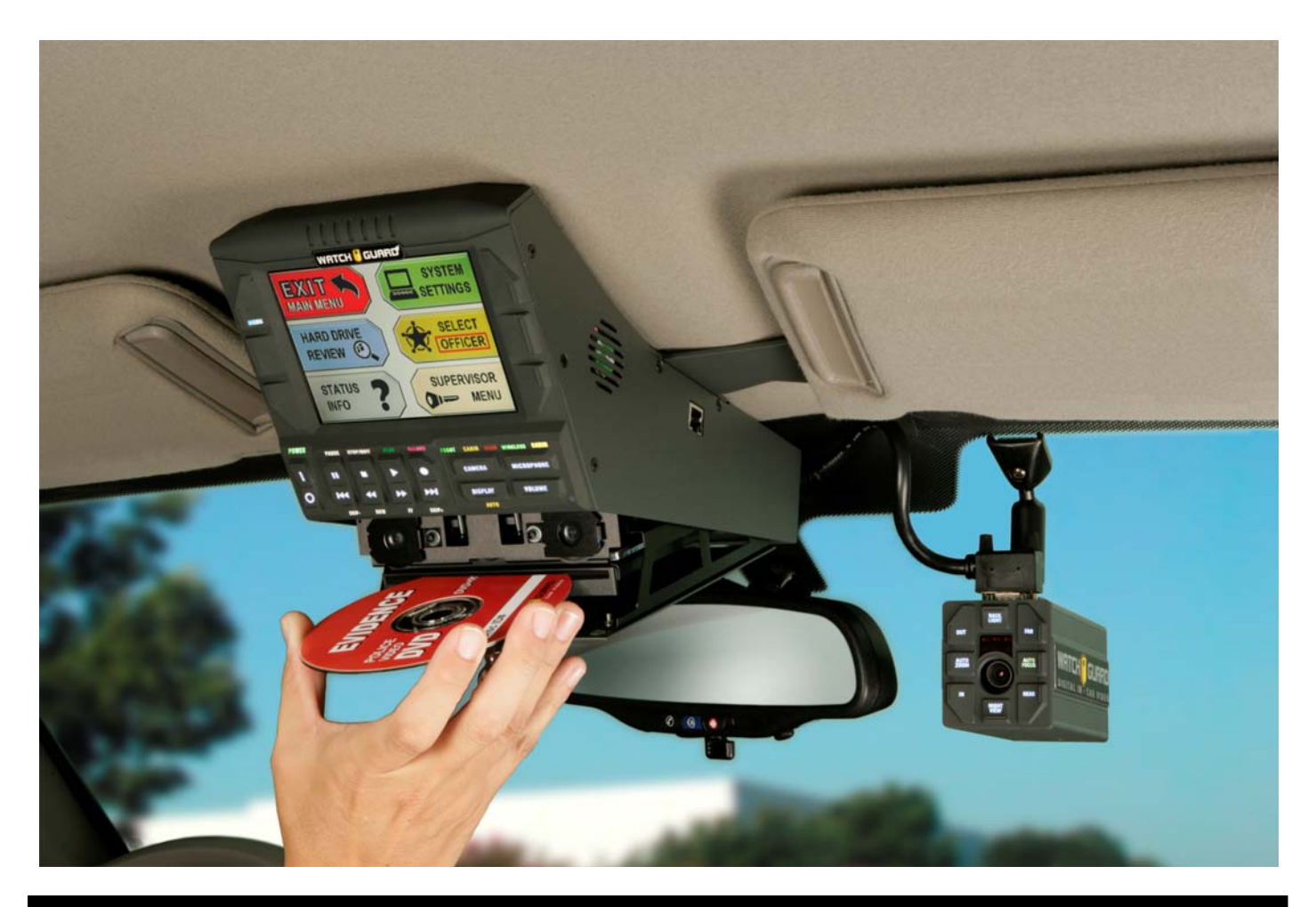

# Getting Started Guide

# Fleet Manager Utility Windows XP Pro/Vista Software Application

Version 3.5

Fleet Manager Utility (FMU) Getting Started Guide Copyright © 2010 WatchGuard Video All rights reserved.

WatchGuard and DV-1 are trademarks of WatchGuard Video.

Enforcement Video LLC is a Texas Limited Liability Company doing business as WatchGuard Video.

WatchGuard Video 3001 Summit Avenue Plano, Texas 75074

1-800-605-6734 Toll Free Sales 1-866-384-8567 Toll Free Support

#### **SAFETY WARNINGS**

To prevent fire or shock hazard, do not expose the DV-1 unit to rain or moisture.

To avoid electrical shock, do not disassemble the DV-1 enclosure or place any objects other than the DVD inside the system. Refer servicing to qualified personnel only.

The use of optical instruments with the DV-1 product will increase eye hazard. As the laser beam used in the DVD drive is harmful to eyes, do not attempt to disassemble the DVD drive. Refer servicing to qualified personnel only.

Should any solid object or liquid fall into the DV-1 unit, disconnect the unit from power and have it checked by qualified personnel before further operation.

#### **Table of Contents**

| 1 | Intr | oduction                                                                                                    | 5          |
|---|------|----------------------------------------------------------------------------------------------------|------------|
|   | 1.1  | Welcome Statement and Company Values                                                                               | 5          |
|   | 1.2  | About the Fleet Manager Utility                                                                                    | 6          |
|   | 1.3  | Notices, Cautions, and Warnings                                                                                    | 6          |
|   | 1.4  | Using This Document                                                                                                | 7          |
|   | 1.5  | Please Give Us Your Suggestions                                                                                    | 7          |
|   | 1.6  | Software Updates                                                                                                   |            |
|   | 1.7  | Manufacturer Contact Information                                                                                   |            |
|   | 1.8  | Related Documents                                                                                                  | 8          |
| 2 | Sof  | ftware Installation                                                                                                | 9          |
|   | 2.1  | Fleet Manager Utility Installation                                                                                 | 9          |
|   | 2.2  | Launching the WatchGuard Fleet Manager Utility                                                                     |            |
|   | 2.3  | Application Version Information                                                                                    |            |
| 3 | Flee | et Manager Utility Opening Screen                                                                                  |            |
|   | 3.1  | Configuration                                                                                                    |            |
|   | 3.2  | Maintenance and Diagnostics                                                                                        |            |
|   | 3.3  | DV-1 Connection Settings                                                                                           |            |
|   | 0    | financian DV (As in a Flast                                                                                        | 4 -        |
| 4 | Cor  | ntiguring DV-1s in a Fleet                                                                                         |            |
|   | 4.1  | DV-1 Configuration Strategies                                                                                      |            |
|   |      | 4.1.1 Simple Configurations for Small Departments                                                                  |            |
|   | 12   | 4.1.2 More Complex Configurations for Larger Departments                                                           |            |
|   | 4.2  | Getting Started' Wizard Department Name/Time Zone                                                                  | / ۱<br>۱۷  |
|   |      | 4.2.1 Getting Started Wizard – Department Name/Time Zone                                                           |            |
|   |      | 4.2.3 'Getting Started' Wizard – Video Quality Mode                                                                | 19         |
|   |      | 4.2.4 'Getting Started' Wizard – Officer List                                                                      |            |
|   |      | 4.2.5 'Getting Started' Wizard – Completion                                                                        |            |
|   |      | 4.2.6 Send to CD                                                                                                   |            |
|   |      | 4.2.6.1 Option A: Use Windows CD Writing Wizard                                                                    |            |
|   |      | 4.2.6.2 Option B: Use Your Favorite CD Burning Application                                                         |            |
|   | 4.3  | Importing Configuration Files into the DV-1                                                                        |            |
|   | 4.4  | Editing Additional Configuration Settings                                                                          |            |
|   |      | 4.4.1 Department Policies                                                                                          |            |
|   |      | 4.4.2 Department Default and Officer Preferences                                                                   |            |
|   |      | 4.4.3 Vehicle Settings                                                                                             |            |
|   | 4.5  | Factory Default Settings                                                                                           |            |
|   | 4.6  | Creating and Opening Multiple Configuration Files                                                                  |            |
|   | 4.7  | Using a Master Template Configuration File                                                                         |            |
|   |      | 4.7.1 Copying Configuration Settings                                                                               |            |
|   |      | 4.7.1.1 Copy Officer List to New Configuration File<br>4.7.1.2 Copy Department Preferences to One or More Officers |            |
|   |      |                                                                                                    |            |
| 5 | Met  | tadata Event Tags                                                                                                  |            |
|   | 5.1  | Event Tag Definition                                                                                               |            |
|   | 5.2  | Special Screen Icons                                                                                               |            |
|   | 5.3  | Event Lags Main Screen                                                                                             |            |
|   | 5.4  | Adding Event Lags                                                                                                  |            |
|   |      | 5.4.1 FIE-Delified Event Tay Templates                                                                             |            |
|   |      | 5.4.1.2 Adding a Fre-Dellined Diopdown List Event Tag                                                              | 45         |
|   |      | 5.4.1.2 Adding a Drondown List Event Tag                                                                           | /441<br>۸۵ |
|   |      | 5/1.3 Manually Adding a Text Field Event Tag                                                                       | 40<br>۲۸   |
|   |      | 5.4.4 Making an Answer Required or Ontional                                                                        |            |
|   |      |                                                                                                    | JZ         |

|   |            | 5.4.5 Creating a Non-Editable Default Tag            | 52       |
|---|------------|------------------------------------------------------|----------|
|   | 5.5        | Changing the Order of Event Tags                     | 53       |
|   | 5.6        | Editing Event Tags                                   | 53       |
| 6 | Mai        | ntenance and Diagnostics                             | 56       |
| 0 | 6 1        | Maintenance and Diagnostics Overview                 |          |
|   | 6.2        |                                                      |          |
|   | 63         | Diagnostic Sessions                                  |          |
|   | 0.3<br>6.4 |                                                      | 50<br>50 |
|   | 6.5        | Downloading Video Files from the DV-1                |          |
|   | 6.6        | DV-1 Lost & Found Files List                         |          |
|   |            |                                                      | -        |
| 7 | Eth        | ernet Connection to the DV-1                         | 63       |
|   | 7.1        | Is Ethernet Connectivity to the DV-1 Required?       | 63       |
|   | 7.2        | DV-1 Ethernet/Network Connection Ports               | 63       |
|   |            | 7.2.1 Overhead DV-1 Ethernet Connection              | 63       |
|   |            | 7.2.2 Modular DV-1 Ethernet Connection               | 63       |
|   | 7.3        | DV-1 Connection Methods                              | 64       |
|   | 7.4        | Computer Network Connection Settings                 | 64       |
|   |            | 7.4.1 Changing Network Connection Settings           | 64       |
|   |            | 7.4.2 Restoring Network Connection Settings          | 67       |
|   | 7.5        | Connection Settings Inside the Fleet Manager Utility | 68       |
| _ |            |                                                      |          |
| 8 | Inde       | ex                                                   | 69       |

#### Tables

| Table 1 | Department Default Preferences | 32 |
|---------|--------------------------------|----|
| Table 2 | Department Default Policies    | 33 |
| Table 3 | Vehicle Default Preferences    | 35 |

# 1 Introduction

#### 1.1 WELCOME STATEMENT AND COMPANY VALUES

Thank you for choosing the WatchGuard Video DV-1, the world's first in-car Direct-to-DVD Video system that records directly onto rewritable DVD-Video discs that play in regular DVD players. The company was founded to bring the finest mobile law enforcement technology to the market.

The WatchGuard DV-1 is the culmination of nearly 60 man-years of engineering development. This sophisticated system performs realtime DVD-Video authoring in a mobile environment. The proprietary computing platform employs a dual-drive architecture and optical drive ruggedization techniques developed for U.S. fighter jets. No company in this industry has invested more engineering capital, or has been more aggressive in research and development than WatchGuard Video. With seven patents pending, the WatchGuard DV-1 represents the most advanced technology available in the industry.

The management of WatchGuard Video places an emphasis on developing individual character qualities essential for true success, and the company is dedicated to maintaining a culture of service. Our management staff is encouraged to practice servant-based leadership within their groups with the knowledge that by serving God, people are empowered to better serve each other. This environment creates the framework for WatchGuard Video to ultimately serve our customers in a manner that instills the highest level of trust, confidence, and satisfaction.

#### 1.2 ABOUT THE FLEET MANAGER UTILITY

The *Fleet Manager Utility* is a Windows XP/Vista-based application used to create configuration files that can be burned to a CD. This CD can then be loaded into the DV-1, and all the settings in the configuration file can be loaded into one or multiple vehicles. Settings include Department Name, Officer Names, Vehicle ID's, Pre- and Post-Event Times, etc. The *Fleet Manager Utility* is also capable of maintenance and diagnostics of the DV-1 through an Ethernet crossover cable connected to a PC.

Saving multiple configuration files on a single CD simplifies the process of loading different configurations onto different vehicles. The configuration file name is usually the vehicle ID name.

See <u>Configuring DV-1s in a Fleet</u> on page 15 for further details on the various strategies that can be utilized when deciding how to best configure a fleet of vehicles.

#### 1.3 NOTICES, CAUTIONS, AND WARNINGS

#### NOTICE

Notices provide useful supplemental information that is pertinent to the task being described. They may appear either before or after the text to which they apply.

#### **CAUTION!**

Cautions describe critical information that, if ignored, could result in damage to the DV-1, inoperability or degradation in function, or injury to personnel. Cautions always appear before the critical text to which they apply.

WARNING!

Warnings provide information pertaining to possible data loss.

#### 1.4 USING THIS DOCUMENT

This document is applicable to the *Fleet Manager Utility* (FMU) 3.5 for Windows XP Pro/Vista.

This document covers the following topics:

- Software Installation Install the application on a PC
- Configuring a Fleet of DV-1s Manage the configuration of all DV-1 systems in a fleet of vehicles
- Metadata Event Tags Configure event tags for the DV-1 to prompt the in-car officer for answers to specific questions when ending a recording
- Maintenance and Diagnostics Extract data from the DV-1's hard drive and perform basic diagnostics tests
- Ethernet Connection to the DV-1 Connect the *FMU* to a DV-1 device via an Ethernet connection

For other tasks not covered in this document, see <u>Related</u> <u>Documents</u> on page 8.

The left side of each page usually contains:

- Informational and procedural text
- Graphical depictions of the buttons/menus used to perform procedures
- Notices, cautions, or warnings

The right side of each page *usually* contains the resulting screen, an error message, or a success message. Once familiar with the *Fleet Manager Utility* (FMU) application, many of the tasks can quickly be spotted by glancing down the left side of the document.

#### 1.5 PLEASE GIVE US YOUR SUGGESTIONS

We want to hear from you. Tell us about your experiences with the DV-1 device and the *Fleet Manager Utility* (FMU) application. We will do our best to accommodate any suggestions you may have in future software revisions.

U.S. customers, call Customer Service at 1-800-605-6734 or email us at <a href="mailto:support@watchguardvideo.com">support@watchguardvideo.com</a> with your comments, questions, and concerns. International customers, contact your local distributor.

#### 1.6 SOFTWARE UPDATES

We are committed to the continual testing and improvement of the *Fleet Manager Utility* software. Updates are provided to your agency for the life of the product, when available.

#### 1.7 MANUFACTURER CONTACT INFORMATION

WatchGuard Video Attn: Customer Service Department 3001 Summit Avenue Plano, Texas 75074 1-800-605-6734 <u>support@watchguardvideo.com</u>

## 1.8 RELATED DOCUMENTS

Refer to <u>www.watchguardvideo.com/support/</u> for the following supporting documentation:

- DV-1 User Manual
- DV-1 Quick Reference Guide
- Overhead System Installation Overview
- Modular System Installation Overview
- DV-1 Menu Navigation Guides (GUI)
- DVD Manager Utility (DMU) Getting Started Guide

# **2** Software Installation

### 2.1 FLEET MANAGER UTILITY INSTALLATION

Insert the *Fleet Manager Utility* CD into the in-car computer's CD drive. If autoplay is turned on for the drive, the installation begins automatically.

If autoplay is turned off for the CD drive, open the folder for the CD and click the setup.exe file to begin the installation process.

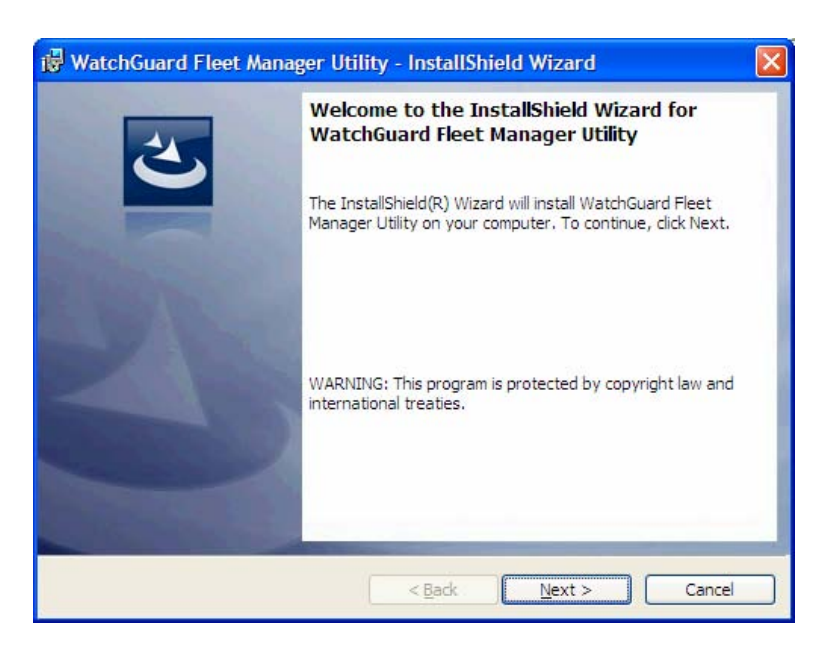

The initial installation screen displays.

Click **Next** to continue.

| 🔀 WatchO               | uard Fleet Manager Utility - InstallShield Wizard                                                                  |
|------------------------|----------------------------------------------------------------------------------------------------|
| Destinati<br>Click Nex | ion Folder<br>kt to install to this folder, or click Change to install to a different folder.                      |
|                        | Install WatchGuard Fleet Manager Utility to:<br>C:\Program Files\WatchGuard Video\Fleet Manager Utility\<br>Change |
|                        |                                                                                                    |
|                        |                                                                                                    |
| installShield -        | < <u>Back</u> <u>Next</u> Cancel                                                                                   |

| Ready to Install the Program                       |                        |                         | 4                 |
|----------------------------------------------------|------------------------|-------------------------|-------------------|
| The wizard is ready to begin instal                | llation.               |                         |                   |
| Click Install to begin the installatio             | n.                     |                         |                   |
| If you want to review or change a exit the wizard. | any of your installati | on settings, click Back | . Click Cancel to |
|                                                    |                        |                         |                   |
|                                                    |                        |                         |                   |
|                                                    |                        |                         |                   |
|                                                    |                        |                         |                   |
|                                                    |                        |                         |                   |
|                                                    |                        |                         |                   |
|                                                    |                        |                         |                   |

To change the default installation location, click **Change...** and select a different location.

Click **Next** to continue.

Click **Install** to install the application.

| WatchG                 | uard Fleet Manager Utility - InstallShield Wizard 📃 🗖 🔀                                                                            |
|------------------------|----------------------------------------------------------------------------------------------------|
| Installing<br>The prog | WatchGuard Fleet Manager Utility<br>gram features you selected are being installed.                                                |
| 1 <del>1</del>         | Please wait while the InstallShield Wizard installs WatchGuard Fleet Manager<br>Utility. This may take several minutes.<br>Status: |
| nstallShield –         | < Back Next > Cancel                                                                                                    |

| 👹 WatchGuard Fleet Mana | 🖓 WatchGuard Fleet Manager Utility - InstallShield Wizard 🛛 🛛 🔀                                                           |  |  |  |  |
|-------------------------|----------------------------------------------------------------------------------------------------|--|--|--|--|
| 2                       | InstallShield Wizard Completed                                                                                            |  |  |  |  |
|                         | The InstallShield Wizard has successfully installed WatchGuard<br>Fleet Manager Utility. Click Finish to exit the wizard. |  |  |  |  |
| 1 Mar                   |                                                                                                    |  |  |  |  |
|                         |                                                                                                    |  |  |  |  |
|                         |                                                                                                    |  |  |  |  |
|                         | < Back Finish Cancel                                                                                                    |  |  |  |  |

The installation continues.

Click **Finish** to complete the installation.

#### 2.2 LAUNCHING THE WATCHGUARD FLEET MANAGER UTILITY

All Programs

Once installation is complete, open the *FMU* application by launching the icon placed on the computer's desktop.

Alternatively, you may choose Start menu > All Programs > WatchGuard Video > Fleet Manager Utility.

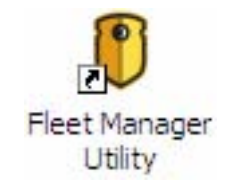

Fleet Manager Utility

🖬 WatchGuard Video 🕨

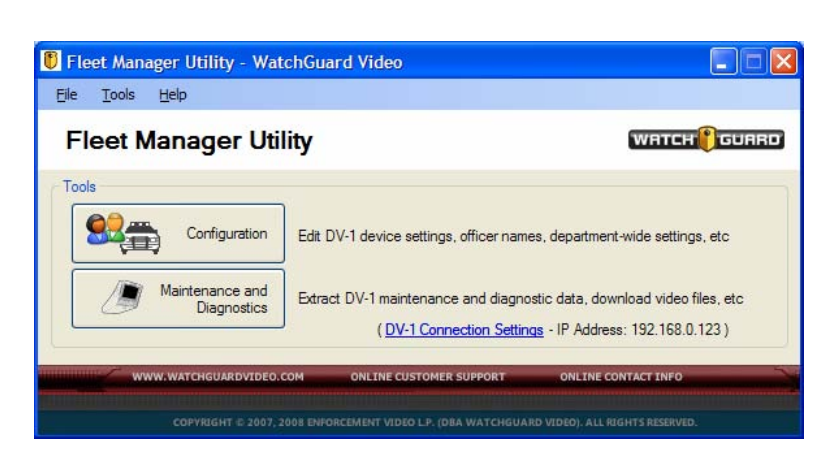

# The **Fleet Manager Utility** opening screen displays.

## 2.3 APPLICATION VERSION INFORMATION

To determine the current *FMU* version, select **Help** > **About**... from the application's main screen.

Showing this detailed version information is of assistance when communicating with WatchGuard Customer Service and/or in determining when it is necessary to upgrade to newer versions of the *FMU* and the DV-1 system software.

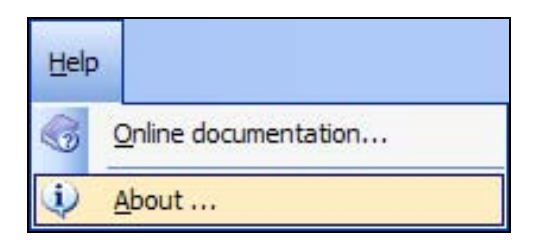

# 3 Fleet Manager Utility Opening Screen

#### 3.1 CONFIGURATION

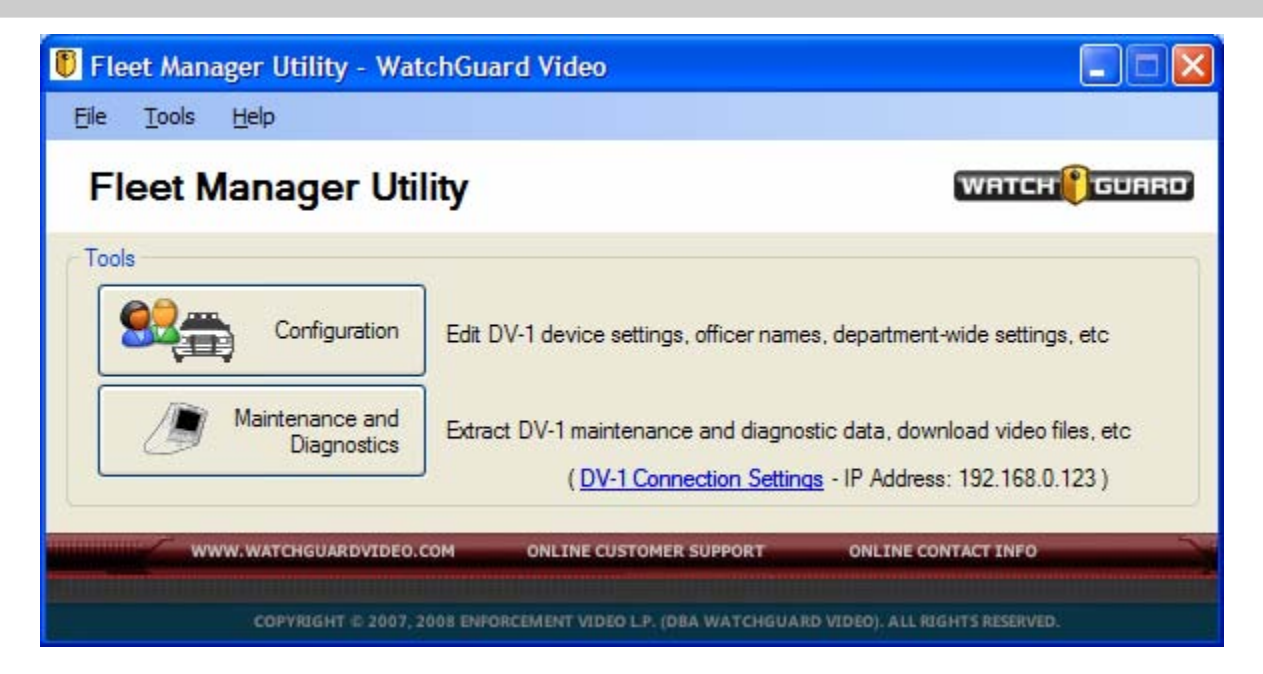

Click the **Configuration** button on the opening screen to enter the configuration area of the *FMU*. From here, you can manage department settings, officer preferences, and vehicle settings for each DV-1 in the fleet.

See <u>Configuring DV-1s in a Fleet</u> on page 15 for further details on the various strategies that can be utilized when deciding how to best configure a fleet of vehicles.

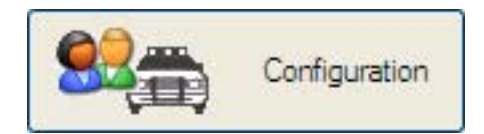

## 3.2 MAINTENANCE AND DIAGNOSTICS

A connection between the PC and the DV-1 device is required via an Ethernet connection in order to perform maintenance, run diagnostics tests, and/or extract diagnostics data from the DV-1.

From the opening screen, click the **Maintenance** and **Diagnostics** button. See <u>Maintenance and</u> <u>Diagnostics</u> on page 56 for further details.

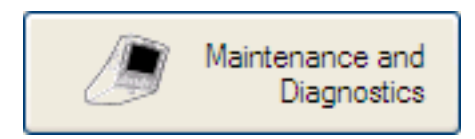

## 3.3 DV-1 CONNECTION SETTINGS

The *FMU* can directly communicate with a DV-1 via a physical Ethernet cable that connects the *Personal Computer* (PC) to the DV-1. It can then send a configuration file to the DV-1 via this direct connection (bypassing the need to burn a CD).

The *FMU* and DV-1 should already have the proper IP addresses for connectivity; therefore, in most cases, you need not change these values; however, if physically connecting to the DV-1 via an Ethernet connection, the DV-1's IP address must be correctly set to successfully communicate through the Ethernet port.

See <u>Ethernet Connection to the DV-1</u> on page 63 for detailed information on how to make this connection.

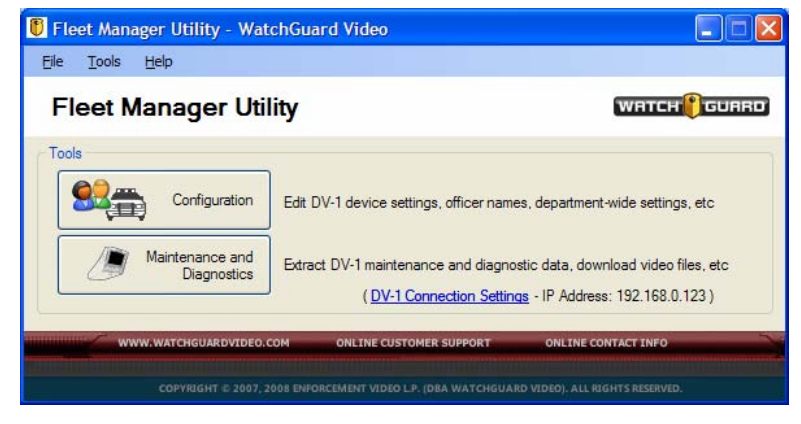

# 4 Configuring DV-1s in a Fleet

#### 4.1 DV-1 CONFIGURATION STRATEGIES

What is the best strategy for configuring all of the DV-1s in a fleet of vehicles? This chapter is devoted to answering that question in order to choose the best Department strategy.

The *FMU* has the ability to create one or more DV-1 configuration files. Think of these configuration files in much the same manner you might think of Microsoft Word documents or the individual files stored on the PC for an application like Microsoft Excel. There is one instance of the application installed; however, there can be many instances of the files created by the application.

Analogous to the practice that Microsoft Word files are created with a .doc or .docx file extension, WatchGuard configuration files are created with a .wgconfig file extension.

The *FMU* can have more than one configuration file open at a time so that comparisons of the differences between each file can be made. Also, the application supports the ability to copy/paste settings between configuration files. See <u>Copying</u> <u>Configuration Settings</u> on page 38 for details.

At this point, the question to answer is how many different DV-1 configurations are needed in order to manage all the DV-1s in your vehicle fleet.

Departments with a small number of vehicles and officers might be able to manage their DV-1 fleet configuration with the use of a single configuration file, while large departments with many vehicles and officers serving different roles will need a strategy that includes the creation of one configuration file for each vehicle that contains a DV-1 system.

#### 4.1.1 Simple Configurations for Small Departments

In general, a small department can implement a single configuration file strategy if the following conditions are *mostly* true:

- All officers driving DV-1 vehicles can operate any of the vehicles at any given time. (In other words, all officers rotate through any of the DV-1 vehicles.)
- Department Default Preferences for all DV-1s in the fleet have the same property values for officer permissions, recording properties, recording triggers, vehicle device settings, etc.

A single configuration file can be deployed to all DV-1s in the fleet if all vehicles and all officers in those vehicles require the same settings.

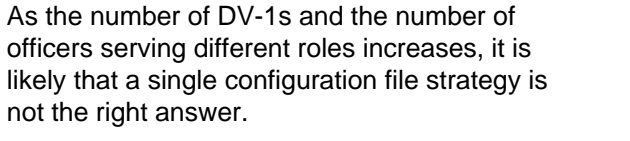

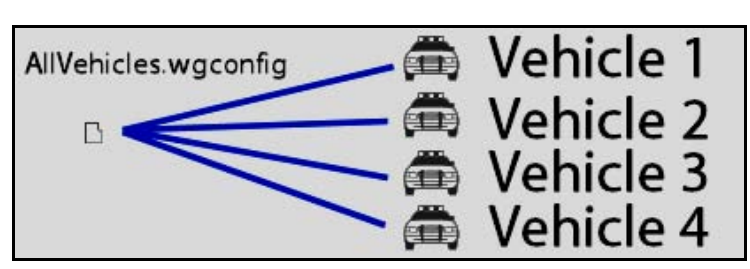

#### 4.1.2 More Complex Configurations for Larger Departments

If the vehicles/officers require different settings, then a single configuration file strategy won't work. Multiple configuration files may need to be created and managed. In the most complicated of cases, a unique configuration file can be created for each DV-1 vehicle in the fleet.

This strategy supports complete flexibility in allowing each vehicle to have a unique set of *Officer Preferences* and *Department Default Preferences* for each DV-1 in the fleet. This allows the same named officer to optionally have different settings for each vehicle since an officer might fill different roles based on what vehicle he/she is in at the time. Likewise, each vehicle in the fleet might have different input devices (e.g., radar, GPS, etc.) needing their own unique configuration. Multiple configuration files can be deployed to each DV-1 in the fleet when the officers/vehicles require unique settings.

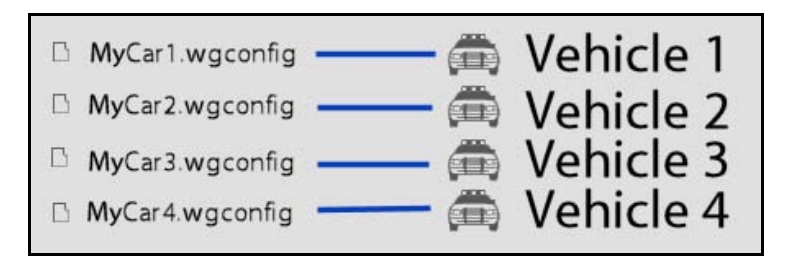

An option to help make complicated cases easier is to create a single configuration file which serves as a *Master Template Configuration File*. Use this template file to store some of the most common Officer and Department settings, and then use this file as a basis for newly created configuration files. In this case, a strategy might be to have one *Master Template Configuration File* and one configuration file for each DV-1 vehicle in the fleet.

See <u>Using a Master Template Configuration File</u> on page 37 for further details on using a template file. One file for each vehicle and one master template file

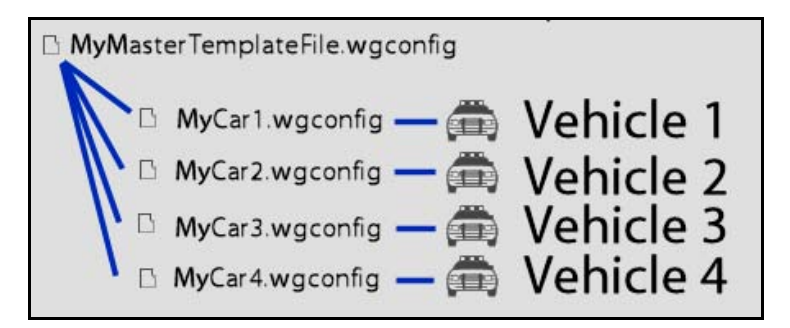

#### 4.2 'GETTING STARTED' CONFIGURATION WIZARD

If it is the very first time to run the *FMU* application, the '**Getting Started**' **Configuration Wizard** launches to create the first configuration file. This wizard assists with configuring the most commonly used configuration settings.

#### NOTICE

The default name for the first configuration file created is VehicleConfig1.wgconfig. Configuration files can be named anything, as long as the .wgconfig file extension is preserved.

| 🚺 'Getting Started' Configuration Wizard -                                                                                                    | Vehicle1.wgconfig                                                                                                    |
|----------------------------------------------------------------------------------------------------|----------------------------------------------------------------------------------------------------|
| Step 1 of 5                                                                                                    | WATCH <b>(</b> GURRO)                                                                                                    |
| Welcome!                                                                                                    |                                                                                                    |
| Welcome to the 'Getting Started' configuration<br>initialization process for commonly used configuration<br>wizard at any time by selecting the wizard water<br>with the selecting the wizard water<br>with the selecting the wizard water<br>with the selecting the wizard water<br>with the selecting the wizard water<br>with the selecting the wizard water<br>with the selecting the wizard water<br>with the selecting the wizard water<br>with the selecting the wizard water<br>with the selecting the selecting the wizard water<br>with the selecting the selecting the wizard water<br>with the selecting the selecting the wizard water<br>with the selecting the selecting the wizard water<br>with the selecting the selecting the wizard water<br>with the selecting the selecting the wizard water<br>with the selecting the selecting the wizard water<br>with the selecting the selecting the wizard water<br>with the selecting the selecting the wizard water<br>with the selecting the selecting the selecting the selecting the wizard water<br>with the selecting the selecting the sel | on wizard. This wizard will guide you through the<br>figuration settings. (Note: you may return to this<br>and icon on the main configuration window's toolbar.) |
| Department Settings                                                                                                    |                                                                                                    |
| Please enter the name of your department (or<br>agency). This name will appear on the DV-1<br>screen and in the recorded DVD content.                                                                                                    | Department/Agency Name:                                                                                                    |
|                                                                                                    | Time Zone:                                                                                                    |
| Please select the time zone for your location:                                                                                                    | 👸 Central US and Canada 🛛 💌                                                                                                    |
|                                                                                                    |                                                                                                    |
|                                                                                                    | < Back Next > Close                                                                                                    |
|                                                                                                    |                                                                                                    |

#### 4.2.1 'Getting Started' Wizard – Department Name/Time Zone

Follow the prompts on each step of the wizard, clicking **Next** to proceed to subsequent steps and **Back** to navigate backwards. To skip the wizard altogether, click the **Close** button.

Enter the **Department/Agency Name** in the text box. This is the name that appears as caption text on the DV-1 screen and also in the menu title of DVDs created by the DV-1.

Select the **Time Zone** from the drop-down list.

Click **Next** to continue.

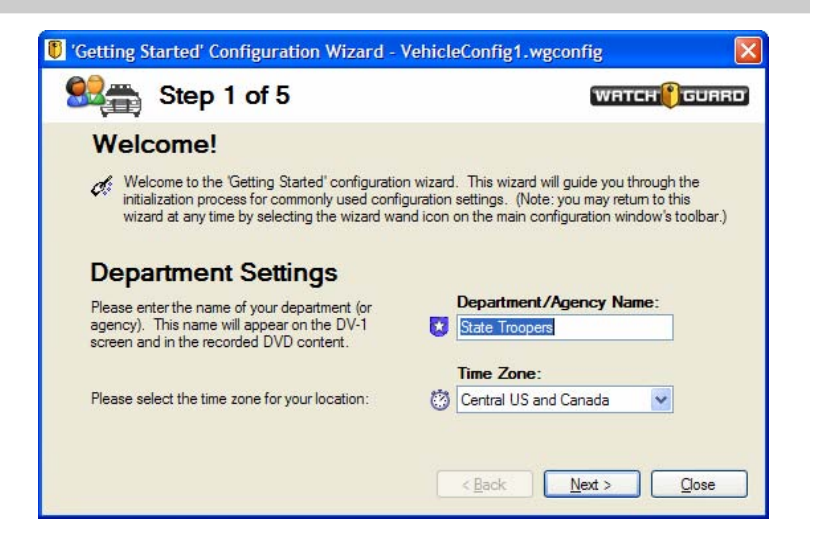

#### 4.2.2 'Getting Started' Wizard – Vehicle Identifier

Enter a **Vehicle ID** to identify the vehicle for which the configuration file is to be used.

If the configuration file will be used for any of the following purposes, it is recommended that the Vehicle ID field remain blank:

- The configuration file will be used as a *Master Template Configuration File* from which all other vehicle's configuration files will originate
- There is more than one DV-1 vehicle in the fleet, but only one configuration file will be used for all DV-1 vehicles. (In this case, set the Vehicle ID for each DV-1 manually after deploying the configuration file to each DV-1.)

Click **Next** to continue.

| 👸 'Getting Started' Configuration Wizard - Ve                                                                                                    | ehicle1.wgconfig   |
|----------------------------------------------------------------------------------------------------|--------------------|
| Step 2 of 5                                                                                                    | WATCH 🕑 GUARD      |
| Vehicle Identifier                                                                                                    |                    |
|                                                                                                    | Vehicle ID:        |
| Please enter a unique identifying name for this<br>vehicle.                                                                                                    | 🛱 Car 33           |
| NOTE: Some departments may have one unique<br>configuration file for each vehicle in the fleet. In<br>this case, fill in this field with a valid vehicle ID. Or,<br>you may leave this field blank and save this<br>configuration as a master template to use as a<br>starting point for other vehicles. |                    |
|                                                                                                    | < Back Next > Gose |

#### 4.2.3 'Getting Started' Wizard – Video Quality Mode

The factory default setting for **Video Quality Mode** is *4 Hours – Normal*. To change this setting, click the **Edit Video Quality** button and modify as desired.

Click **Next** to continue.

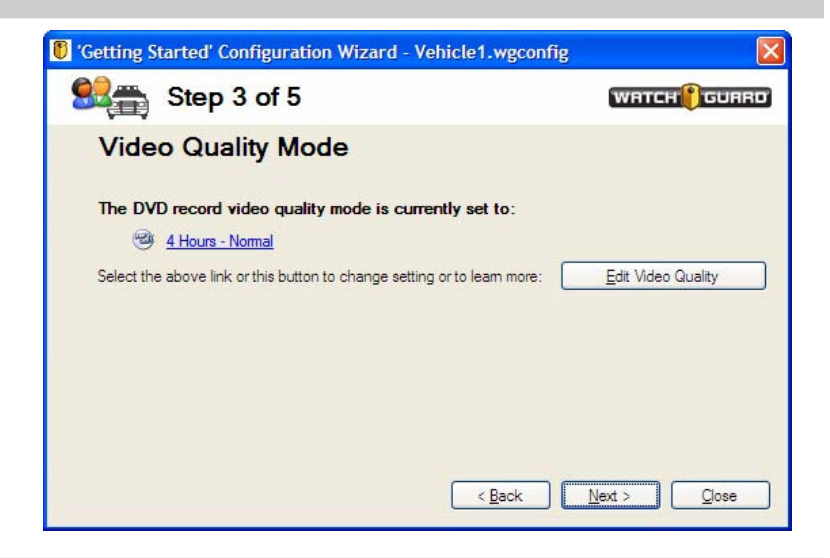

#### 4.2.4 'Getting Started' Wizard – Officer List

| etting Started' Con         | figuration Wizard -         | Vehicle1.wgconfig |                |
|-----------------------------|-----------------------------|-------------------|----------------|
| Step 4                      | of 5                        |                   | WATCH          |
| Edit the Offi               | cer List                    |                   |                |
| Create the list of officers | s and supervisors that will | use this vehicle. |                |
| Si New Officer              | S Edit Officer              | X Delete Officer  |                |
| Officer List for this v     | vehicle:                    |                   |                |
| Officer Name                |                             | Is A Supervisor   | Supervisor PIN |

Click the **New Officer** button.

The Create Officer screen displays.

Enter the officer's name (maximum characters is 23). If the officer's rank or title is desired, enter that in the field as well.

To give the officer Supervisor permission, check the **Officer serves as a supervisor** checkbox.

Enter a **Supervisor PIN** number (must be 5 numeric characters), and re-type it in the second PIN field.

Click **Save** to add the new officer name.

Repeat these steps for each officer and click the **Next** button to continue.

An officer with Supervisor permission can perform the following tasks:

- Add or delete users
- Determine operational parameters of the DV-1 (e.g., start/stop triggers, default user settings, etc.)
- Set Department Name
- Configure pre-/post-event times
- Choose video quality
- Determine which on-screen text is recorded to the DVD
- Configure input devices
- Update firmware
- Format the hard drive
- Burn backup DVDs

See the *DV-1 User Manual* for further details on functionality that is reserved for officers designated as Supervisors.

#### 4.2.5 'Getting Started' Wizard – Completion

Once you reach *Step 5* in the wizard, you have edited the most common configuration settings for the configuration file that you are currently creating.

| Office                        | r Properties   |                   |                                    |
|-------------------------------|----------------|-------------------|------------------------------------|
| 8                             | Officer Name:  | Lt. Dennis Hajec  | (maximum number of characters: 23) |
| Super                         | visor Settings |                   |                                    |
| Officer serves as a superviso |                | as a supervisor 📘 | ]                                  |
|                               |                |                   |                                    |
| 2                             | Superviso      | or PIN:           | (numeric characters needed: 5)     |

You may now take one of the following actions:

- Send to CD To deploy this configuration file to DV-1s in the fleet, burn this file to CD and insert the CD into one or more DV-1 devices. (Note that you can burn multiple configuration files to the same CD and use a single CD to configure multiple DV-1 devices.)
- I'm not ready to create a CD. I want to close this window & edit additional configuration settings – Click the close this window... link or the Finished button to close the dialog box and return to the main screen to continue editing.

#### 4.2.6 Send to CD

To burn the file to CD, click the **Send to CD** button in *Step 5* of the wizard.

The **Review and Confirm** screen displays, showing a brief summary of the configuration settings, serving as a quick sanity check before sending the configuration to CD.

#### In the frame labeled Officer Preferences vs. Department Default Preferences

**Mismatch**, a comparison of the *Department Default Preferences* and the *Officer Preferences* is shown. There are two supervisors and seven non-Supervisors defined in our example configuration file.

If internal department requirements dictate that all Officer Preferences must match the Department Default Preferences, then this is the step in the process to check for adherence to such a policy.

The numeric figures displayed in red and highlighted with the O icon indicate how many officers have preferences that do not match the current *Department Default Preferences*. View which officers are mismatches by clicking the **Show mismatch comparisons** button.

| 🔋 'Getting Started' Configuration Wizard - Vehicle1.wgconfig                                    |                                    |  |  |  |  |
|-------------------------------------------------------------------------------------------------|------------------------------------|--|--|--|--|
| Step 5 of 5                                                                                     | WATCH (GUARD)                      |  |  |  |  |
| The 'Getting Started' Wizard is Complete                                                        |                                    |  |  |  |  |
| Are you ready to create a configuration CD?                                                     |                                    |  |  |  |  |
| <ul> <li>Use the 'Send to CD' button to burn this configuration file to CD.</li> </ul>          | Send to CD                         |  |  |  |  |
| <ul> <li>I'm not ready to create a CD. I want to <u>close this window &amp; edit</u></li> </ul> | additional configuration settings. |  |  |  |  |
| < <u>B</u> ack                                                                                  | Next > Enished                     |  |  |  |  |

| Sa Rev                                                | view and Confirm                                       | M (WATCH) GUARI                                                    |
|-------------------------------------------------------|--------------------------------------------------------|--------------------------------------------------------------------|
| Please review the below<br>'Continue' button to proce | configuration summary informa<br>eed to the next step. | ation before burning the file to CD. Select the                    |
| General Settings:                                     |                                                        |                                                                    |
|                                                       | Department Name:                                       | State Troopers                                                     |
|                                                       | Time Zone:                                             | Central US and Canada                                              |
| Partial List of Vehicle Se                            | ettings:                                               |                                                                    |
|                                                       | Vehicle ID:                                            | Car 33                                                             |
| Global Po                                             | sitioning System (GPS) Type                            | None                                                               |
|                                                       | Radar Type                                             | None                                                               |
| Partial List of Departmen                             | nt Policies:                                           |                                                                    |
|                                                       | Video Quality:                                         | 4 Hours - Normal                                                   |
| Pre-Event Time Ac                                     | Ided to DVD Prior to Record:                           | 2 Minutes                                                          |
| Post-Event Time Ad                                    | ded to DVD After Recording:                            | None                                                               |
| Number of Officers:                                   | Officer Preferences vs. D                              | epartment Default Preferences Mismatch:                            |
| Supervisors: 2                                        | Supervisors: 1                                         | Non-Supervisors: 1 9                                               |
| Non Supervisor: 7                                     |                                                        |                                                                    |
| Non-Supervisors. 7                                    |                                                        | Show mismatch comparisons 😣                                        |
|                                                       | (1) °                                                  | Reset all officer preferences to department<br>default preferences |

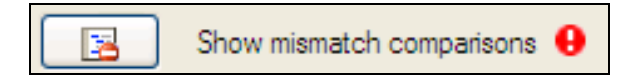

To force all Officer Preferences to be equal to the current Department Default Preferences, click the **Reset all officer preferences to department default preferences** button.

Alternatively, click the **Reset Officer Preferences** button on the main screen's toolbar to overwrite all *Officer Preferences* at any time.

Click **Yes** at the confirmation screen to overwrite all officer preference settings, or **No** to return to the previous screen.

To burn the configuration file to CD, click the **Continue** button on the **Review and Confirm** screen.

The **Burn configuration file to CD-ROM** screen displays, allowing a choice of two options:

- Option A Use Windows CD Writing Wizard
- **Option B** Use a CD burning application (e.g., Nero)

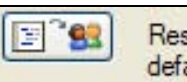

Reset all officer preferences to department default preferences

🔄 📲 Reset Officer Preferences

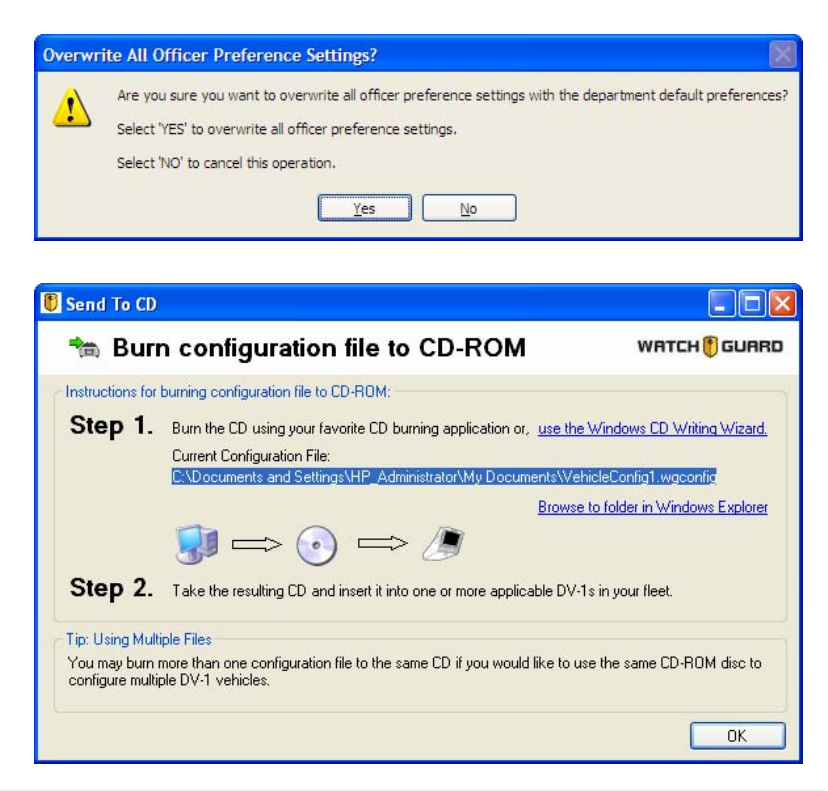

#### 4.2.6.1 Option A: Use Windows CD Writing Wizard

The *Windows CD Writing Wizard* is a part of the Windows operating system. To run this wizard, click the **use the Windows CD Writing Wizard** link.

use the Windows CD Writing Wizard.

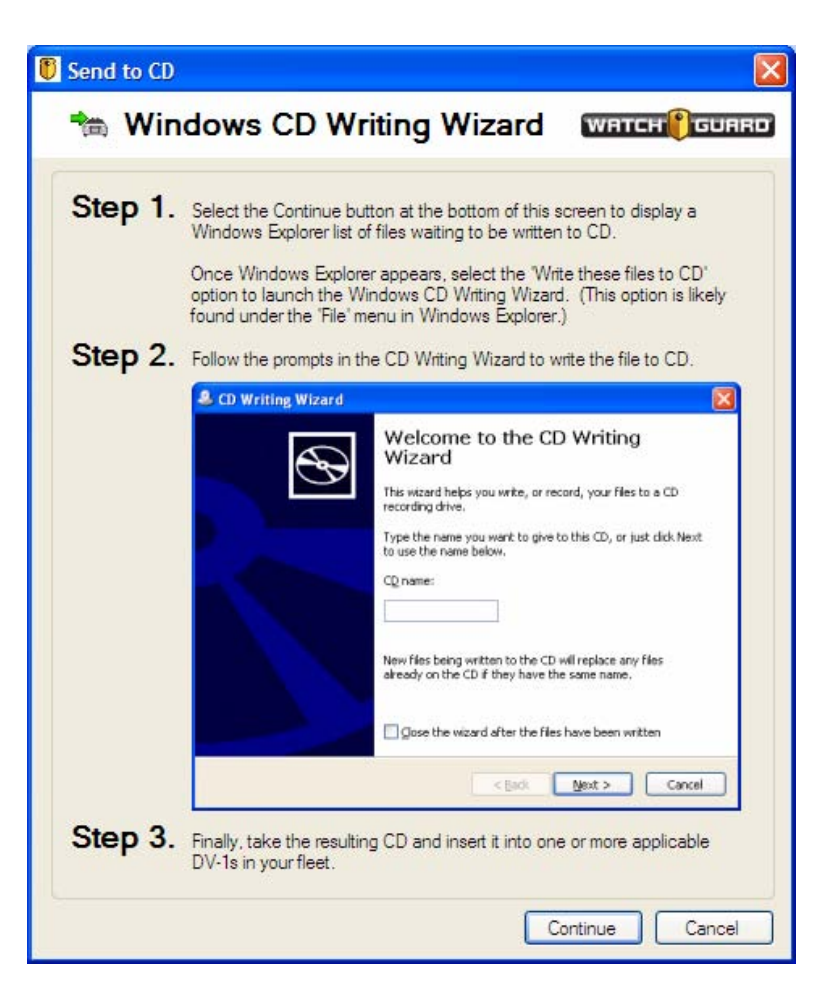

The **Windows CD Writing Wizard** screen displays.

Click **Continue** to copy the configuration file into the directory containing files destined to be written to CD.

Depending upon the Windows version, this action may cause a notice to appear in the Windows system tray. Click the yellow balloon to see the files waiting to be written to the CD.

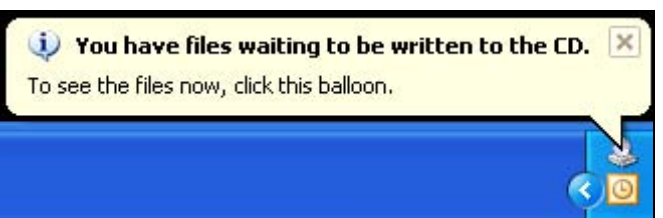

The *FMU* automatically opens a new instance of Windows Explorer showing the **Files Ready to Be Written to the CD** list for the computer's CD drive.

When ready to burn the file to CD, select **File >** Write these files to CD.

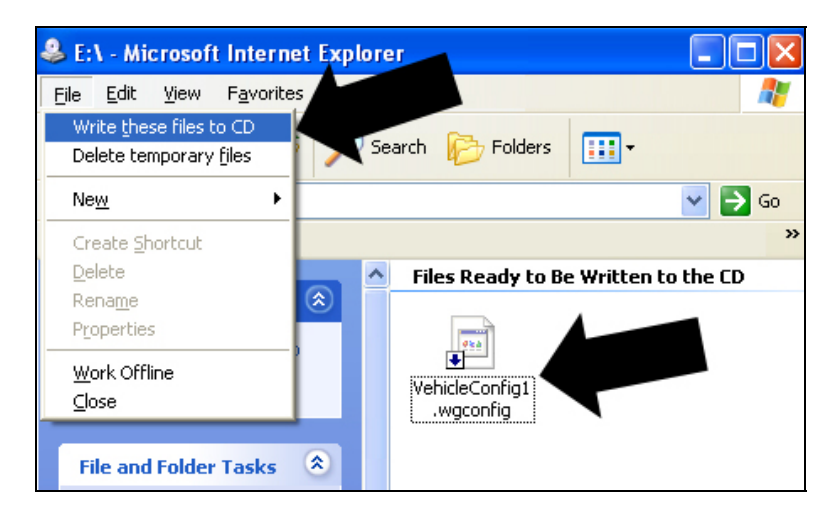

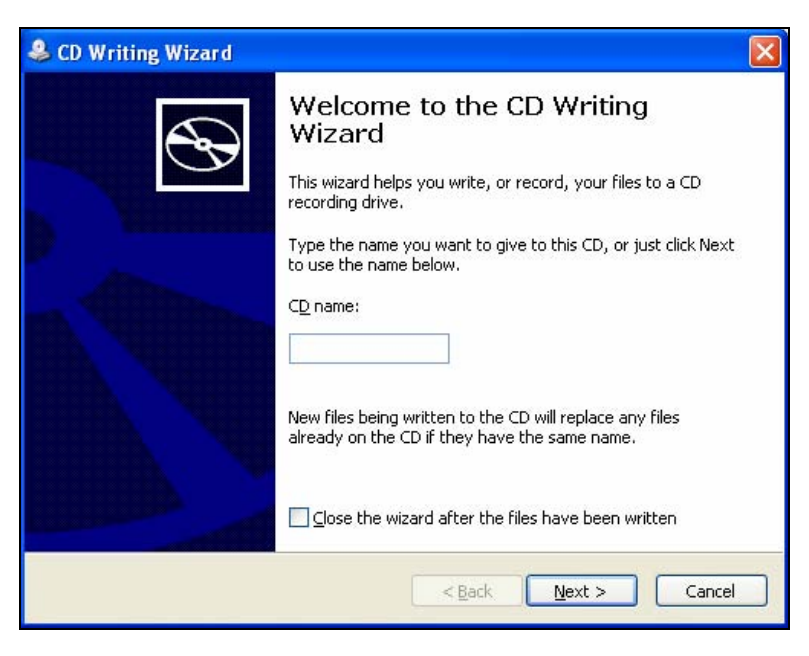

Windows Explorer launches the *Windows CD Writing Wizard*.

Follow the prompts to write the configuration file to the root folder of the CD.

#### 4.2.6.2 Option B: Use Your Favorite CD Burning Application

The full path location for the configuration file on the computer's hard drive is shown. Click the **Browse to folder in Windows Explorer** link to open Windows Explorer in the parent

folder of the file to easily copy/paste or drag/drop the file into the desired CD burning application.

Once the configuration file is burned to the root folder of a CD, deploy the configuration by inserting the CD into one or more applicable DV-1s in the fleet. Browse to folder in Windows Explorer

## 4.3 IMPORTING CONFIGURATION FILES INTO THE DV-1

Once the configuration file(s) exist on the CD (regardless of the burn method used), insert it into the DV-1.

The DV-1 automatically displays a list of configuration files on the CD, allowing the operator to choose which configuration file to import to the DV-1.

Press the **Up ↑** & **Down ↓** keys to select the configuration file to import to the DV-1, and then press **Select**.

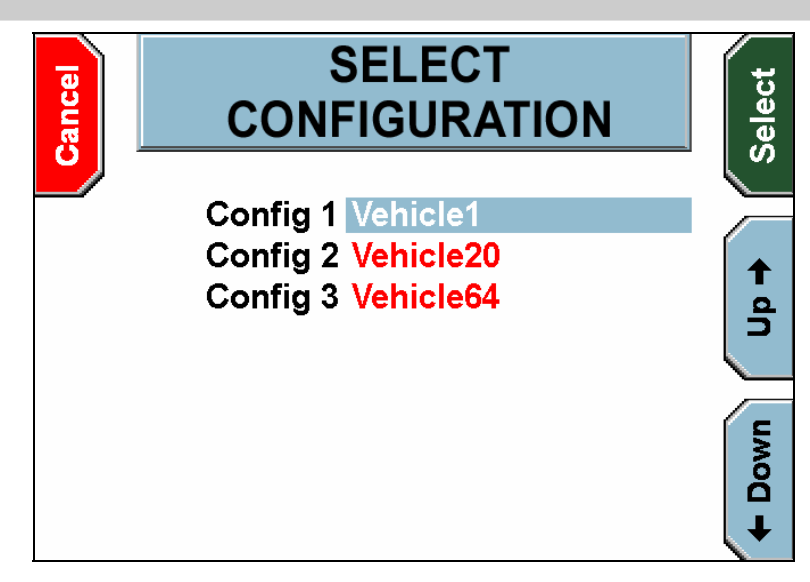

If one or more Supervisor officers is already configured on the target DV-1 (regardless of whether or not any Supervisors are defined in the configuration file being imported to the DV-1), the officer is prompted to enter a Supervisor PIN. A valid Supervisor PIN must be entered before the configuration file is allowed to be imported by the DV-1, and the PIN that is entered must be a PIN that existed previously on the DV-1.

If no Supervisor PINs exist on the DV-1 at the time that the configuration file is imported, then the Administrator PIN must be entered instead.

Press the ← and → keys to navigate to the correct number, and then press **Enter** to select each number. If you enter an incorrect number, *Invalid PIN* is displayed and you must start over again.

Press **Cancel** before the fifth number is entered to exit without logging in. The **Login** key is automatically pressed when the fifth number is selected.

The **LOAD CONFIGURATION** screen displays, and the settings from the configuration file load to the DV-1.

#### NOTICE

**Time Saver Tip – Multiple Files on a Single Configuration CD:** More than one configuration file can exist at the root folder of the CD. Burning multiple configuration files to the same CD is a flexible solution that can save time. That single CD can then be transported to all applicable vehicles, and the appropriate configuration file can be imported to each vehicle.

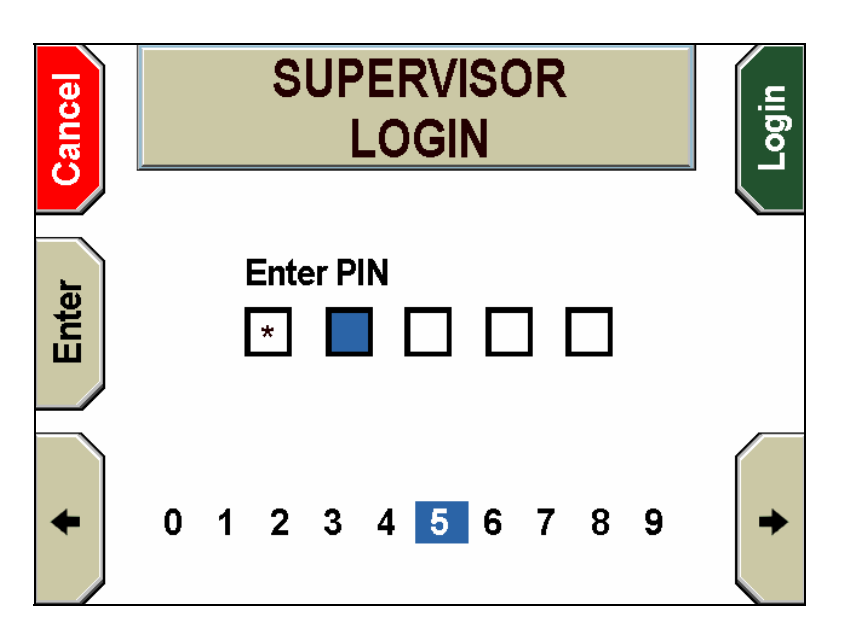

#### LOAD CONFIGURATION

Loading configuration file...

## 4.4 EDITING ADDITIONAL CONFIGURATION SETTINGS

The 'Getting Started' Configuration Wizard

discussed on page 17 assists in editing only the most common configuration settings. This section describes a high-level view of all configuration settings and how to edit them.

For a list of all factory default settings, see the tables in *Factory Default Settings* starting on page 32.

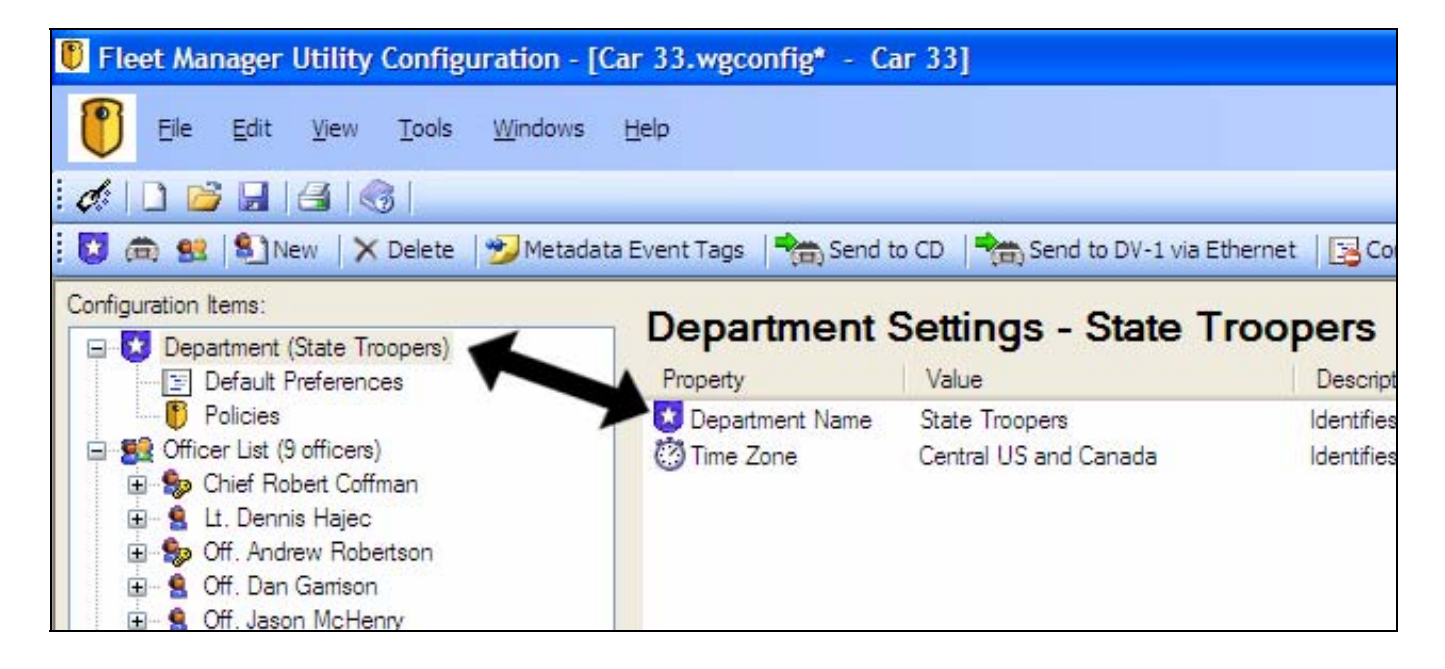

The pane on the left shows a hierarchical tree view of all configuration categories. Selecting a category or item in the left pane causes the appropriate information to display in the right pane. The **Department Name** and **Time Zone** settings are shown in the right pane since the Department category in the left pane is selected.

#### 4.4.1 Department Policies

Department Policies are set once globally for the vehicle within a given configuration file. They include settings for such things as video quality, start triggers, microphone behavior, and permissions, to name a few.

Officers do not have settings for *Department Policies*. To set individual *Officer Preferences*, see <u>Department Default and Officer Preferences</u> on page 29

In the left pane, expand the **Department** item and select **Policies**.

The right pane displays policy settings for such things as (a) Video Quality, (b) Pre-Event Time Added to DVD Prior to Record, Auto-Record Start Triggers, etc.

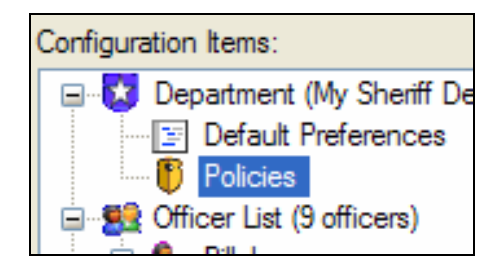

| 🚺 Fleet Manager Utility Configuration - [123456.wg | config* - 123456]                            |                    |
|----------------------------------------------------|----------------------------------------------|--------------------|
| File Edit View Tools Windows Help                  |                                              |                    |
| d 🗋 🖻 🖬 🖂 🕼 .                                      |                                              |                    |
| 🖸 👼 🕺 🖺 New 🛛 🗙 Delete 🛛 🤧 Metadata Event Tags     | Send to CD Send to DV-1 via Ethernet         | ompare Preferences |
| Configuration Items:                               | Department Policies                          |                    |
| 🖃 🔀 Department (My Sheriff Dept.)                  | Department Policies                          |                    |
| Default Preferences                                | Property                                     | Value              |
| Policies                                           | Video Settings                               |                    |
| 🖃 🕵 Officer List (9 officers)                      |                                              |                    |
| 🖨 🎭 Bill Jones                                     | 🕮 Video Quality                              | 4 Hours - Normal   |
| Preferences                                        | Number of DVD Backups to keep on DV-1        | 4                  |
| 🕀 😫 Bob White                                      |                                              |                    |
| 🕀 😫 Jane Smith                                     | Pre/Post Event Recording Times               |                    |
| 🗐 🥵 Jim Smith                                      | HIN                                          |                    |
| Preferences                                        | Pre-Event Time Added to DVD Prior to Record  | 2 Minutes          |
| ⊡ Soe Randall                                      | Post-Event Time Added to DVD After Recording | None               |
| 🖻 🙎 John Doe                                       |                                              |                    |
|                                                    | Auto-Record Start Triggers                   |                    |
|                                                    | Auto Record On Emergency Lights Activation   | Vac                |
|                                                    | Auto Record On Emergency Lights Activation   | N-                 |
| Inity DidCK     A Volticia (122456)                |                                              | INO                |
| (III) VEINCIE (IZ3430)                             | Auto-Record On Emergency Siren Activation    | Yes                |

Double-clicking a property in the right pane will, in many cases, bring up an editor dialog for that property; however, if double-clicking on a property containing only **Yes/No** values, the value is simply changed to the opposite value.

For example, double-click the **Video Quality** property.

The **Video Quality** editor dialog displays. Use the mouse to select one of the property values from the list on the left side. Note that the right side shows a detailed description of the given property.

The *indicates the factory default setting for the given property.* 

The <sup>12</sup> icon indicates the current Department setting for the given property.

Click the **Save** button to save the changes, or **Cancel** to exit without saving changes.

# Department Policies Property Video Settings Wideo Quality

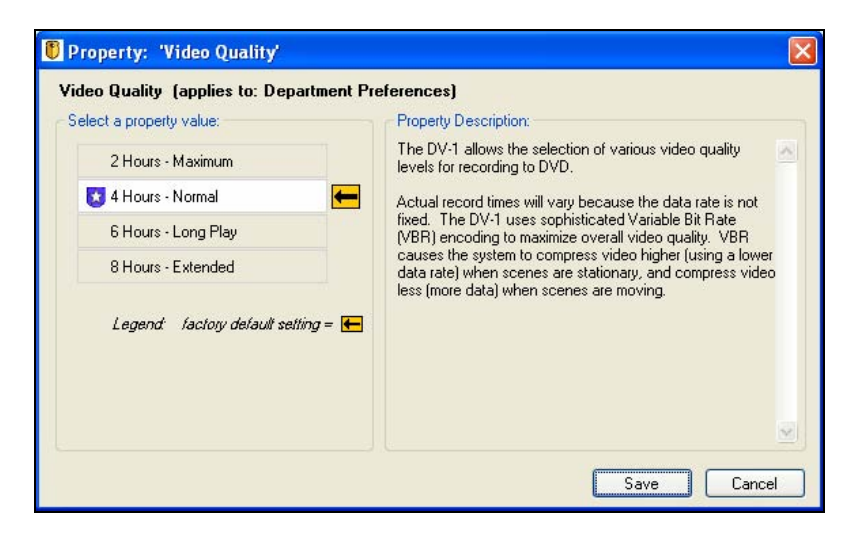

#### 4.4.2 Department Default and Officer Preferences

Each officer can have their own unique set of preferences that differ from the *Department Default Preferences*. When an officer name is added, a Preferences icon is created beneath the new officer name, indicating that each officer can have their own set of preferences. Anytime a new officer name is added to the configuration file, the new officer automatically inherits the *Department Default Preferences* as his or her own settings. The *Officer Preferences* remain the same as the *Department Default Preferences* unless changed.

First, ensure that the officer name is created as described in <u>'Getting Started' Configuration</u> <u>Wizard</u> on page 17, and then select the **Preferences** icon beneath the officer's name.

| Fleet Manager Utility Configu                                                                                         | ration - [Vehicle1.wgconfig*]                                                                                                    |
|----------------------------------------------------------------------------------------------------|----------------------------------------------------------------------------------------------------|
| Eile Edit Yiew Iools                                                                                                  | <u>W</u> indows <u>H</u> elp                                                                                                    |
| d:   🗅 📂 🖬   🖪   🌀                                                                                                    |                                                                                                    |
| 🚺 📾 😫 🛐 New 🛛 🗙 Delete 🛛                                                                                              | 🤧 Metadata Event Tags 🛛 💏 Send to CD 💧                                                                                                   |
| Configuration Items:                                                                                                  | Department Default Preferences Propety Values Castelle                                                                                   |
| Officer List (9 officers)     Officer List (9 officers)     Set Jones     Set Bub White     Set White     Preferences | Volume Controls           Ø Wireless Microphone Volume           Ø Playback Cabin Volume           Ø Playback Wireless Microphone Volume |
| 🖃 😫 Jane Smith                                                                                                    | Brightness Controls                                                                                                    |
| Freferences     Jim Smith     Preferences     Joe Randall                                                             | ₩IDV-1 LED Panel Brightness<br>₩IDV-1 Screen Display (LCD) Brightness                                                                    |
| Preferences                                                                                                    | Screen Saver Controls                                                                                                    |
| John Doe                                                                                                    | Screen Saver Delay Time     Screen Saver On Record Start                                                                                 |

When the Preferences item is selected under an **S** officer name, the same list of properties appears in the right pane as did appear when selecting the *Department Default Preferences* option.

Changing a property value for a given officer does not change the same property value in the *Department Default Preferences* (and viceversa).

To give one or more officers the same setting for a particular property, one easy solution is to first change the Department value for that property and then drag/drop the property from the Department's right pane onto the SS Officer List (to apply to all officers), or onto a single S officer name in the left pane.

See <u>Copying Configuration Settings</u> on page 38 for further details on copying Department settings to one or more officers.

#### 4.4.3 Vehicle Settings

Select the Pehicle icon in the left pane to display the **Vehicle Settings** on the right.

The first property displayed in the right pane is **Vehicle ID**, previously addressed in the <u>'Getting Started' Configuration Wizard</u> on page 17. If the configuration file will be used for any of the following purposes, it is recommended that the Vehicle ID field remain blank:

- The configuration file will be used as a *Master Template Configuration File* from which all other vehicle's configuration files will originate
- There is more than one DV-1 vehicle in the fleet, but only one configuration file will be used for all DV-1 vehicles. (In this case, set the Vehicle ID for each DV-1 manually after deploying the configuration file to each DV-1.)

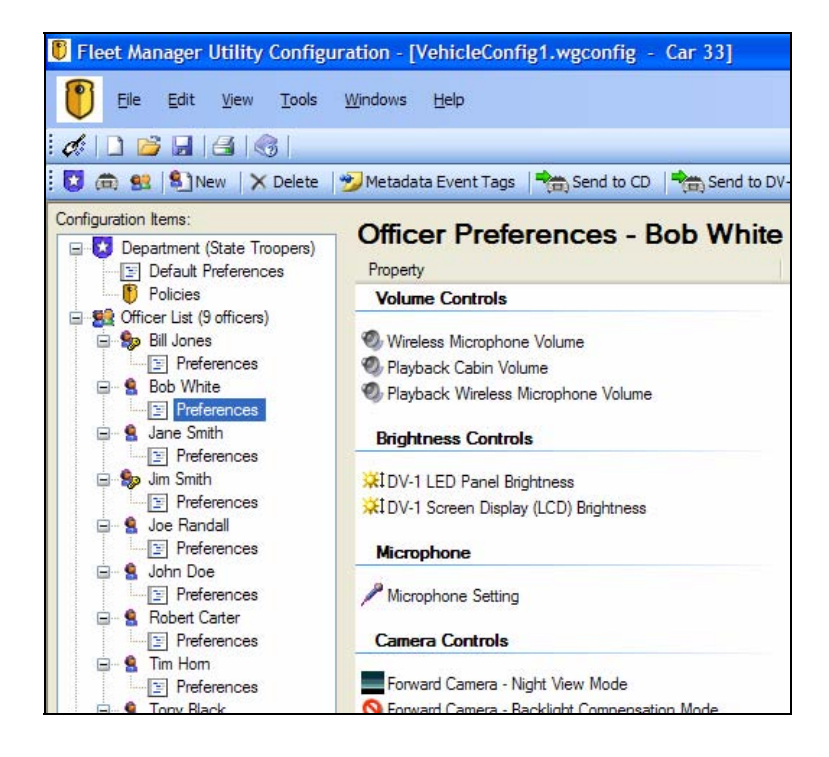

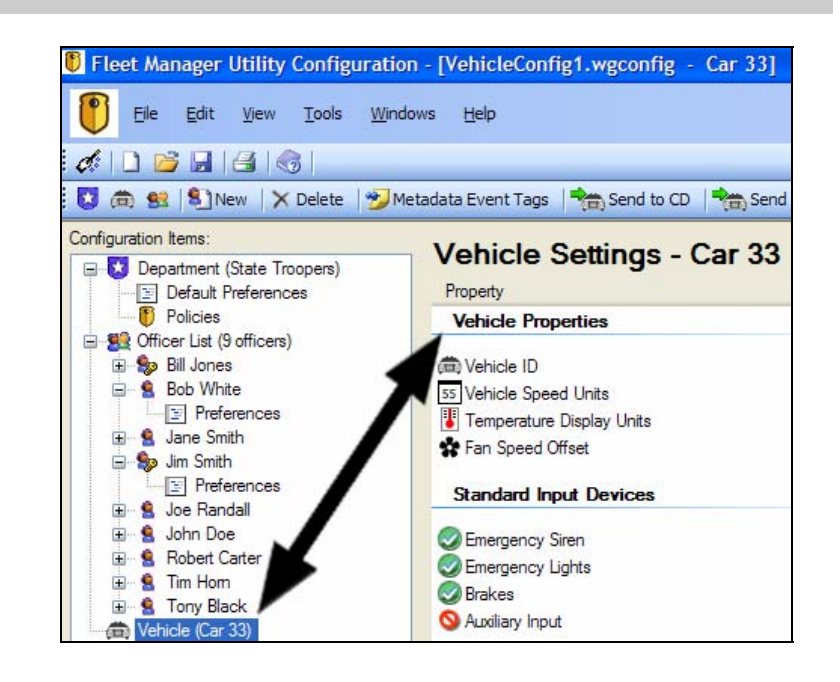

For vehicle settings, the list on the right also includes the properties that manage the various input devices to the DV-1, e.g., emergency siren and brake light monitoring, radar systems, and GPS. Double-click on any of these list items to edit them or to learn more about the values available for each property.

There is only one instance of each vehicle setting in a given configuration file. Thus, an individual officer cannot have his or her own set of vehicle preferences.

## 4.5 FACTORY DEFAULT SETTINGS

The following tables show the Factory Default Settings from the *Fleet Manager Utility*.

| Table 1 Department Default Preferences |
|----------------------------------------|
|----------------------------------------|

| Property                                                                 | Value                  | Description                                                                                                    |  |
|--------------------------------------------------------------------------|------------------------|----------------------------------------------------------------------------------------------------|--|
| Wireless Microphone Volume                                               | 0 – OFF                | Volume level when listening to live audio from wireless microphone when DV-1 is recording                      |  |
| Playback Cabin Volume                                                    | 5                      | Playback volume level of cabin microphone when reviewing video on DV-1                                         |  |
| Playback Wireless Microphone Volume                                      | 8                      | Playback volume level of wireless microphone when reviewing video on DV-1                                      |  |
| DV-1 LED Panel Brightness                                                | 10 – MAX               | Brightness level for the DV-1's backlit LED front panel buttons                                                |  |
| DV-1 Screen Display (LCD) Brightness                                     | 5                      | Brightness level for the DV-1's LCD front panel screen                                                         |  |
| Microphone Setting                                                       | All Microphones<br>Off | Determines which microphones are turned on                                                                     |  |
| Forward Camera – Night View Mode                                         | Auto                   | Increases overall light sensitivity at night                                                                   |  |
| Forward Camera – Backlight<br>Compensation Mode                          | No                     | Brightens overall exposure when a subject in foreground would otherwise appear dark due to strong backlighting |  |
| Forward Camera – Auto Zoom Hold<br>Time Hold tight zoom<br>for 5 seconds |                        | Amount of time for camera to stay in the tight zoom position when auto-zooming                                 |  |
| Forward Camera – Auto Zoom<br>Magnification Level                        | 5 X Magnification      | Zoom level for camera when auto-zooming                                                                        |  |
| Forward Camera – Initial Zoom<br>Magnification Level                     | 1 X Magnification      | Initial zoom level for camera on system startup                                                                |  |
| Rear Camera – Night View Mode                                            | Off                    | Increases overall light sensitivity at night                                                                   |  |
| Rear Camera - Backlight<br>Compensation Mode                             | No                     | Brightens overall exposure when a subject in foreground would otherwise appear dark due to strong backlighting |  |
| Split Screen Display Settings Forward Camera only                        |                        | Select which camera feeds appear on the screen and also what video data is recorded to DVD video discs.        |  |
| Screen Saver Wait Time                                                   | 1 minute               | Specifies how much idle time must elapse before the screen saver activates.                                    |  |
| Screen Saver Exit On Record Start                                        | True                   | Immediately exit screen saver mode when a recording begins.                                                    |  |
| Screen Saver Active While Recording                                      | False                  | Can the system enter screen saver while a recording is active.                                                 |  |

#### Table 2 Department Default Policies

| Property                                                            | Value            | Description                                                                                                    |  |
|---------------------------------------------------------------------|------------------|----------------------------------------------------------------------------------------------------|--|
| Video Quality                                                       | 4 Hours - Normal | Choose a quality/resolution setting for video that is recorded to DVD                                                  |  |
| Number of DVD Backups to keep on DV-1                               | 4                | Identifies the number of DVD archive backups to keep on the DV-1's hard disk for burning duplicate DVDs after the fact |  |
| Pre-Event Time Added to DVD Prior to Record                         | 2 Minutes        | Add up to 10 minutes of previous video footage before a recorded event                                                 |  |
| Post-Event Time Added to DVD After Recording                        | None             | Automatically add up to 10 minutes of post video footage after a recorded event                                        |  |
| Automatically Turn DV-1 On When Vehicle Is On                       | Yes              | Automatically power on the DV-1 when the vehicle is turned on                                                          |  |
| Automatically Turn DV-1 Off When<br>Vehicle Is Turned Off           | Yes              | Automatically power off the DV-1 when vehicle is turned off                                                            |  |
| Allow DV-1 To Be Powered Off When<br>Vehicle Is On                  | Yes              | Allow officer to shut down the DV-1 while vehicle is on                                                                |  |
| Automatically Turn On Both<br>Microphones When Record Begins        | Yes              | (1st and 2nd Generation DV-1) Automatically switches the wireless microphone on when the DV-1 begins recording         |  |
| Allow Officers to Turn Off Microphones<br>While Recording           | Yes              | (1st and 2nd Generation DV-1) Allow officer to turn off microphones while recording                                    |  |
| Allow Officers to Turn Off Wireless<br>Microphone While Recording   | Yes              | (3rd Generation DV-1) Allow officer to turn off wireless microphone while recording                                    |  |
| Allow Officers to Turn Off Cabin<br>Microphone While Recording      | Yes              | (3rd Generation DV-1) Allow officer to turn off cabin microphone while recording                                       |  |
| Allow Officers to Turn On Wireless<br>Microphone When Record Begins | Yes              | (3rd Generation DV-1)Allow officer to turn on wireless microphone while recording                                      |  |
| Allow Officers to Turn On Cabin<br>Microphone While Recording       | Yes              | (3rd Generation DV-1) Allow officer to turn on cabin microphone while recording                                        |  |
| Force Cabin Microphone On Even<br>When Not Recording                | No               | Always force cabin microphone on even when not recording                                                               |  |
| Charge Wireless Microphone While System Off                         | Yes              | Charge the wireless microphone while the system is turned off.                                                         |  |
| Allow Officers to Add/Delete/Edit Officer<br>Names                  | Yes              | Allow officer to add, delete, and edit any officer name information                                                    |  |
| Allow Officers to Edit Auto-Record<br>Start/Stop Triggers           | No               | Allow officer to select which triggers will activate and/or end a recording                                            |  |
| Allow Officers to Edit Camera Auto<br>Zoom                          | Yes              | Allow officer to change the auto-zoom sequence settings                                                                |  |

| Property                                                                              | Value                                                             | Description                                                                                                    |  |
|---------------------------------------------------------------------------------------|-------------------------------------------------------------------|----------------------------------------------------------------------------------------------------|--|
| Allow Officers to Edit Which Text Fields<br>Are Recorded                              | No                                                                | Allow officer to select which on-screen text fields will be included in a recording                                |  |
| Allow Officers to Edit DV-1 Date and Time                                             | Yes                                                               | Allow officer to set/edit the date and time on the DV-1                                                            |  |
| Allow Officers to Edit Vehicle ID                                                     | Yes                                                               | Allow officer to add/edit the vehicle identification number                                                        |  |
| Allow Officers to Edit Video Quality                                                  | No                                                                | Allow officer to set the level of DVD video quality for the recording                                              |  |
| Allow Officers to Edit Input Devices                                                  | No                                                                | Allow officer to adjust settings for input devices                                                                 |  |
| Allow Officers to Edit Pre/Post Event<br>Recording Times                              | No                                                                | Allow officer to select times for Pre and Post Event recording settings                                            |  |
| Allow Officers to Edit Department Name                                                | No                                                                | Allow officer to enter/edit the department name                                                                    |  |
| Allow Officers to Reuse DVD Discs<br>Without Entering Supervisor Password             | No                                                                | Allow officer to reuse a DVD disc without supplying a supervisor password                                          |  |
| Allow Officers to Burn Archive Copy of<br>DVD Without Entering Supervisor<br>Password | No                                                                | Allow officer to burn an archive copy of a DVD without supplying a supervisor password                             |  |
| Close the current DVD on eject                                                        | No                                                                | Close the current DVD on eject                                                                                     |  |
| Video Review Access Levels                                                            | Officer, Officer, Officer,<br>Officer                             | Access levels required to review video                                                                             |  |
| Auto-Record On Emergency Lights Yes Activation                                        |                                                                   | Start recording automatically when the emergency lights are activated                                              |  |
| Auto-Record On Auxiliary Input<br>Activation                                          | No                                                                | Start recording automatically when the auxiliary device is activated                                               |  |
| Auto-Record On Emergency Siren<br>Activation                                          | Yes                                                               | Start recording automatically when the emergency siren is activated                                                |  |
| Auto-Record On Crash Detection Yes                                                    |                                                                   | Start recording automatically when a patrol vehicle crash is detected. (May not be available on all DV-1 systems.) |  |
| Auto-Record On Wireless Microphone<br>Activation                                      | Yes                                                               | Start recording automatically when the wireless microphone is activated                                            |  |
| Metadata Event Tags                                                                   | No tags defined                                                   | Defines extra metadata tags that can be added to a record event by the in-car officer for a given traffic stop.    |  |
| Auto-Record Stop Trigger                                                              | 5 minutes - Stop when<br>start triggers inactive for 5<br>minutes | Stop recording automatically after a given period of inactive time transpires                                      |  |
| Auto-Record Stop Trigger Confirmation<br>Prompt                                       | Yes                                                               | Confirm before automatically stopping during a record event                                                        |  |

| Property                                           | Value | Description                                                                                                    |  |
|----------------------------------------------------|-------|----------------------------------------------------------------------------------------------------|--|
| DV-1 Screen - Display Text Fields<br>Master Switch | Yes   | Global DV-1 setting that determines whether to display on-<br>screen text on the DV-1 screen but has no impact on what is<br>recorded to DVD |  |
| DV-1 Screen - Display Disc Usage                   | Yes   | Determines whether the DVD disc usage bar is displayed on the DV-1 screen                                                                    |  |
| Record to DVD - Auxiliary Status                   | No    | Determines whether input from auxiliary device is recorded to DVD                                                                            |  |
| Record to DVD - Officer Name                       | Yes   | Determines whether selected officer name is recorded to DVD                                                                                  |  |
| Record to DVD - Patrol Vehicle ID                  | Yes   | Determines whether vehicle ID is recorded to DVD                                                                                             |  |
| Record to DVD - Time and Date                      | Yes   | Determines whether time/date is recorded to DVD                                                                                              |  |
| Record to DVD - Crash Detection                    | Yes   | Determines whether crash detection is recorded to DVD                                                                                        |  |
| Record to DVD - Brakes Status                      | Yes   | Determines whether input from brakes is recorded to DVD                                                                                      |  |
| Record to DVD - Department Name                    | Yes   | Determines whether department name is recorded to DVD                                                                                        |  |
| Record to DVD - Lights and Siren<br>Status         | Yes   | Determines whether input from lights and siren is recorded to DVD                                                                            |  |
| Record to DVD - GPS Coords                         | No    | Determines whether GPS coordinates are recorded to DVD                                                                                       |  |
| Record to DVD - Radar Speeds                       | No    | Determines whether radar speeds are recorded to DVD                                                                                          |  |

#### Table 3Vehicle Default Preferences

| Property                  | Value                   | Description                                                                                                    |  |  |
|---------------------------|-------------------------|----------------------------------------------------------------------------------------------------|--|--|
| Vehicle ID                |                         | Unique text identifier for the vehicle                                                                          |  |  |
| Vehicle Speed Units       | MPH (miles per<br>hour) | Vehicle speed sensor speed display units                                                                        |  |  |
| Temperature Display Units | Fahrenheit              | Choose the preferred setting for how temperature is displayed.                                                  |  |  |
| Fan Speed Offset          | 0                       | Choose the preferred setting for the relative fan speed offset. The larger the value, the faster the fan speed. |  |  |
| Emergency Siren           | Yes                     | Monitor input from the emergency siren                                                                          |  |  |
| Emergency Lights          | Yes                     | Monitor input from the emergency lights                                                                         |  |  |
| Brakes                    | Yes                     | Monitor input from the vehicle brakes                                                                           |  |  |
| Auxiliary Input           | No                      | Monitor input from the auxiliary input device                                                                   |  |  |

| Property                                | Value  | Description                                                                                                    |  |
|-----------------------------------------|--------|----------------------------------------------------------------------------------------------------|--|
| Crash Sensitivity                       | Medium | If applicable for your hardware, select the crash sensitivity setting for the DV-1.                                                        |  |
| Global Positioning System<br>(GPS) Type | None   | If applicable for your hardware, select the type of global positioning system (GPS) for the DV-1.                                          |  |
| Display GPS Speed                       | Yes    | Determines whether GPS speed is displayed                                                                                                  |  |
| Radar Type                              | None   | Optionally choose the type of radar used by the system                                                                                     |  |
| Radar Display Fast Lock<br>Speeds       | Yes    | Determines whether speed of fastest vehicle in a group of cars is displayed and whether the locked vehicle speed of the radar is displayed |  |
| Radar Display Patrol<br>Speed           | Yes    | Determines whether speed of patrol vehicle is displayed                                                                                    |  |
| Radar Display Target<br>Speeds          | Yes    | Determines whether speed of target vehicles is displayed                                                                                   |  |

#### 4.6 CREATING AND OPENING MULTIPLE CONFIGURATION FILES

The *FMU* can create and manage more than one configuration file at a time, allowing settings from one file to be copied to another.

Select **File** > **New Configuration File** to create multiple files one at a time. The default filename, **VehicleConfig1.wgconfig** is incremented by one each time this option is selected. 
 File
 Edit
 View
 Tools
 Windows
 Help

 New Configuration File
 New Configuration File
 New Configuration File
 New Configuration File

 Particle
 Particle
 New Configuration File
 New Configuration File

 Particle
 Particle
 New Configuration File

 Particle
 Particle
 New Configuration File

 Particle
 Particle
 New Configuration File

 Particle
 Particle
 New Configuration File

 Particle
 Particle
 New Configuration File

 Particle
 Particle
 New Configuration File

 Particle
 Particle
 New Configuration File

 Particle
 Particle
 New Configuration File

 Particle
 Particle
 New Configuration File

 Particle
 Particle
 New Configuration File

 Particle
 Particle
 New Configuration File

 Particle
 Particle
 New Configuration File

 Particle
 Particle
 Particle

 Particle
 Particle
 Particle

 Particle
 Particle
 Particle

 Particle
 Particle
 Particle

 Particle
 Particle
 Particle

 Particle
 Particle
 Particle

<

| Eile     | Edit                                  | View             | Tools      | Windows | Help   |
|----------|---------------------------------------|------------------|------------|---------|--------|
|          | New C                                 | Configura        | ation File |         |        |
| 3        | Retrieve Configuration File from DV-1 |                  |            |         |        |
| <b>B</b> | Open.                                 |                  |            |         | Ctrl+O |
|          | Open                                  | <u>R</u> ecent f | Files      |         | •      |

Select **File > Open** to open multiple configuration files.
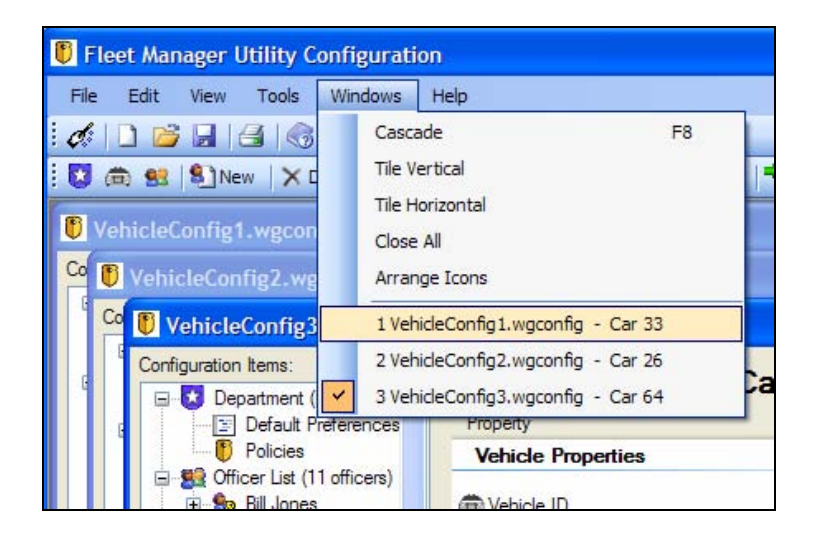

To switch between the open files, select the **Windows** menu on the main screen and select the desired file.

### 4.7 USING A MASTER TEMPLATE CONFIGURATION FILE

If most or all of the fleet's DV-1 devices have many of the same settings, create and maintain a *Master Template Configuration File*. Use this template file to store some of the most common Officer and Department settings, and then use this file as a basis for newly created configuration files. See <u>DV-1 Configuration Strategies</u> on page 15 for help in deciding the best strategy for your Department.

For example, when a new vehicle is outfitted with a DV-1 system, make a copy of the template file, rename it appropriately for the new vehicle, and customize properties that are specific to the new vehicle. To deploy the configuration file to the new vehicles's DV-1, open the new file as well as the template file, and then copy/paste (or drag/drop) the applicable settings from the template file to the new file. This ensures that the new file is synchronized with the standard Officer and Department settings as configured in the template file.

See <u>Copying Configuration Settings</u> on page 38 for details on copying settings within the same or different configuration files.

### 4.7.1 Copying Configuration Settings

Officer Preferences and Department Default Preferences can be copied from one configuration file to another by using either the copy/paste or the drag/drop method. Each configuration file is independent of the content in any other file. It is important to keep the files synchronized if they are to contain matching configuration settings.

4.7.1.1

### Copy Officer List to New Configuration File

In this example, we use the copy/paste method to copy the entire St Officer List from the VehicleConfig3.wgconfig (source) file to the VehicleConfig1.wgconfig (destination) file.

First, ensure that both the source and destination files are open. Highlight the Store Officer List item in the VehicleConfig3.wgconfig (source) file, and select Edit > Copy. Alternatively, right-click the Store List item and select Copy.

From the VehicleConfig1.wgconfig (destination) file, select Edit > Paste Officer List. (The Paste option displays the number of officers being copied as well as the name of the source file.)

The VehicleConfig1.wgconfig (destination) file now contains the same Officer List as the source file.

To achieve the same results using the drag/drop method, simply drag the 🕄 Officer List from the source file into the destination file.

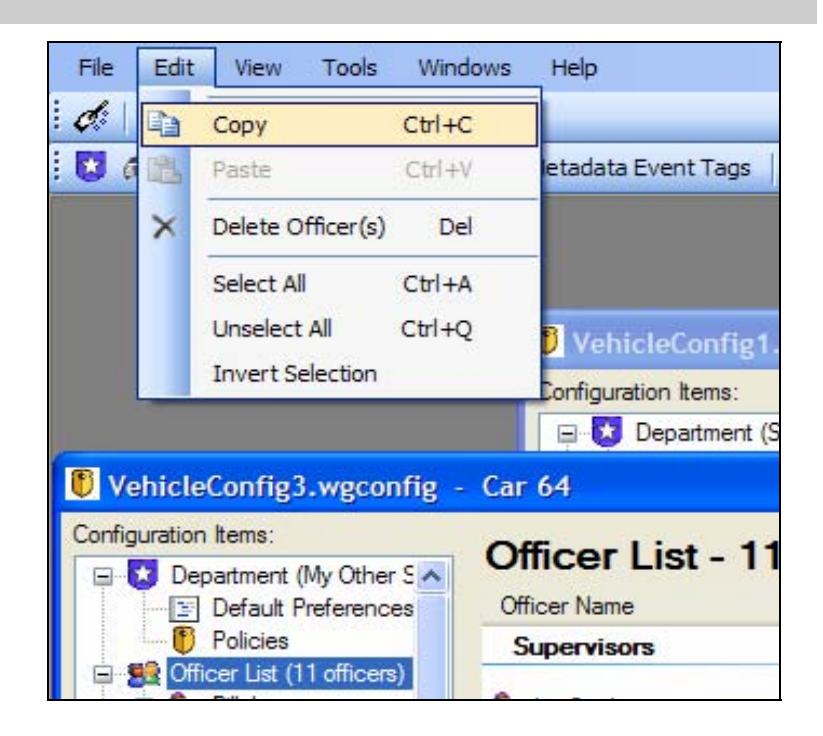

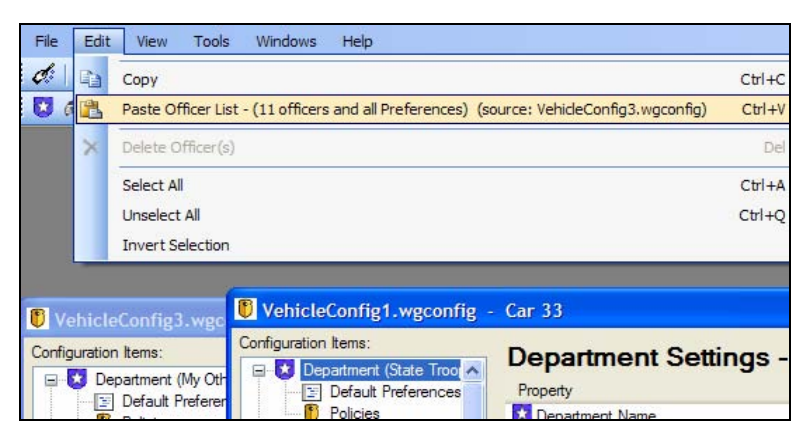

### 4.7.1.2 Copy Department Preferences to One or More Officers

In addition, one or more properties can be copied and pasted to the entire Se Officer List or to a single Se officer name.

For example, to copy the Department's volume preferences to one or more of the officers, first select the *Department Default Preferences*.

From the right pane, select the desired properties (hold down the *Ctrl* key on the keyboard to select multiple).

Select **Edit** > **Copy** (or right-click within the selection area and select **Copy**).

To paste to a single officer, right-click the officer name and select **Paste**.

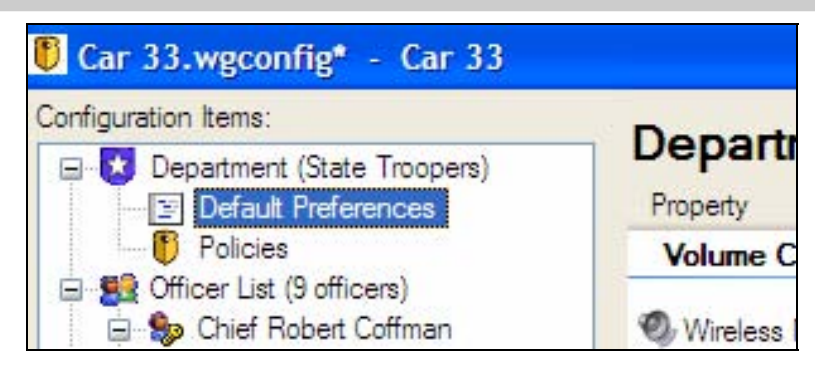

| Department Default Preferences      |       |                         |
|-------------------------------------|-------|-------------------------|
| Property                            | Value | Description             |
| Volume Controls                     |       |                         |
| Wireless Microphone Volume          | 2     | Volume level when liste |
| 🧐 Playback Cabin Volume             | 6     | Playback volume level   |
| Playback Wireless Microphone Volume | 6     | Playback volume level   |
|                                     |       |                         |

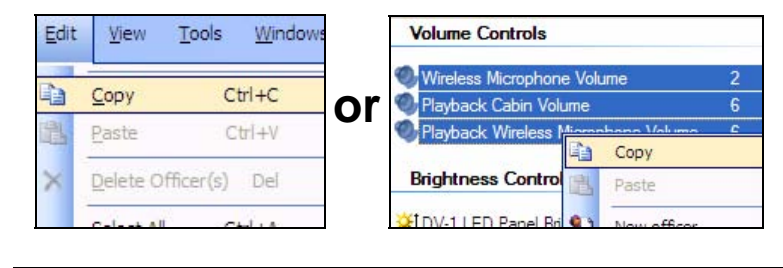

| a oncer bar (Jonicers)                                                    |                  |
|---------------------------------------------------------------------------|------------------|
| Chief Robert C. ff                                                        |                  |
| Prefer Copy                                                               |                  |
| E Lt. Dennis Paste - 3 Department Default Preferences properties (source: | Car 33.wgconfig) |
| Prefet     Source Andre      New officer                                  |                  |
| Quick Create Officer List                                                 |                  |

A check appears to the left of the desired officer name. At this time, additional officer names may be selected, or simply click **Apply** to apply the settings to the selected officer.

The selected officer has now inherited the 3 *Department Default Preferences* for volume control.

### NOTICE

If using the **Select All** option, the checkbox for *Department Default Preferences* is automatically selected, and the Department's settings will be overwritten.

| Department Default Preferences All Existing Officer Preferences (9 officers                                                                                                    | ) |
|----------------------------------------------------------------------------------------------------|---|
| Only Selected Officer Preferences:                                                                                                    | ~ |
| <ul> <li>Lt. Dennis Hajec</li> <li>Chief Robert Coffman</li> <li>Sgt. Randy Teese</li> <li>Off. Andrew Robertson</li> <li>Off. Dan Gamison</li> <li>Off. Jason McHenry</li> <li>Off. Lee Watson</li> <li>Off. Kathy Scobee</li> </ul> |   |
| <                                                                                                    | > |
| lect All Unselect All<br>ource: Car 33.wgconfig                                                                                                    |   |

# 5 Metadata Event Tags

## 5.1 EVENT TAG DEFINITION

Event tags are defined in the *FMU* and loaded into the DV-1 on a configuration CD. When a DV-1 recording is ended, the in-car officer is prompted to provide additional details of the event that just occurred. Some examples of event tags are Event Category, Ticket Number, *Is the event critical evidence?*, License Plate Number, etc.

There are 2 types of event tags:

- **Dropdown List** The in-car officer selects from a list of answers when prompted with a question.
- **Text Field** The in-car officer enters the answer in a text box; can be restricted to alphanumeric or numeric characters.

Event tags can be configured as follows:

- Required Must enter an answer to continue
- **Optional** Answer is not required; the in-car officer can either manually skip these, or the screen automatically advances if the event tag has a timeout configured.
- Hidden Creates a non-editable default event tag that is never displayed to the in-car officer on the screen, but it is written to the DVD for each recording. This option is only available for Text Field event tags.

## 5.2 SPECIAL SCREEN ICONS

The following is a list of some of the icons you may encounter as you are entering and editing event tags:

**Print icon** – Opens a page in your default browser, enabling you to print a list of either the available or the configured event tags

**DV-1 View icon** – Displays a representation of what the resulting screen will look like on the DV-1 with the configured event tag

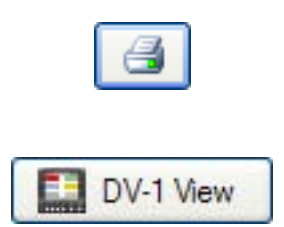

Add Wizard icon - Runs the Add Wizard

Edit Wizard icon - Runs the Edit Wizard

Info icon - Displays help on a specific field or option

**Event Tag Order** – Use the blue arrows to change the order of created event tags. See <u>Changing the</u> <u>Order of Event Tags</u> on page 53 for further details.

**Field name in use icon** – Shows you which metadata event tags you have already selected for the current configuration file

## 5.3 EVENT TAGS MAIN SCREEN

From the main screen, click the **Metadata Event Tags** button from the toolbar at the top.

😏 Metadata Event Tags

Ċ

į

•

Γ.

### The Metadata Event Tags screen displays.

| Metadata Event Tags - [VehicleConfig1.wg                                                                                                    | config]                  |                                                                                                    |
|----------------------------------------------------------------------------------------------------|--------------------------|----------------------------------------------------------------------------------------------------|
| 🥩 Metadata Event Tags                                                                                                    |                          | WATCH                                                                                                    |
| <ul> <li>What are event tags?</li> <li>Metadata event tags are user-defined prompts for the in-car officer. These tags are associated with each recording (i.e. traffic stop) on the DVD.</li> <li>When the Record-STOP button is pressed in the car, the officer is asked to provide an answer to event tag prompts.</li> <li>Tell me more about event tags</li> <li>Tell me more about event tags</li> <li>Add a tag using: Wizard in or Editor in</li> <li>Edit a tag using: Wizard in or Editor in</li> <li>Im done, close this window</li> </ul> | Metadata Event Tag List: | Metadata I         Image: Constraint of the second second |

# 5.4 ADDING EVENT TAGS

When adding event tags, you have the choice of using either the *Wizard* or the *Editor*. The Editor allows you to create the tags from scratch, whereas the Wizard has built-in prompts and answers for commonly used event tags.

From the <u>Event Tags Main Screen</u> shown on page 42, add an event tag using the **Editor** by clicking either the **Editor** link in the **What would you like to do?** section or the **Add** button at the top.

From the <u>Event Tags Main Screen</u> shown on page 42, add an event tag using the **Wizard** by clicking either the **Wizard** link in the **What would you like to do?** section or the Si icon next to the **Add** button at the top.

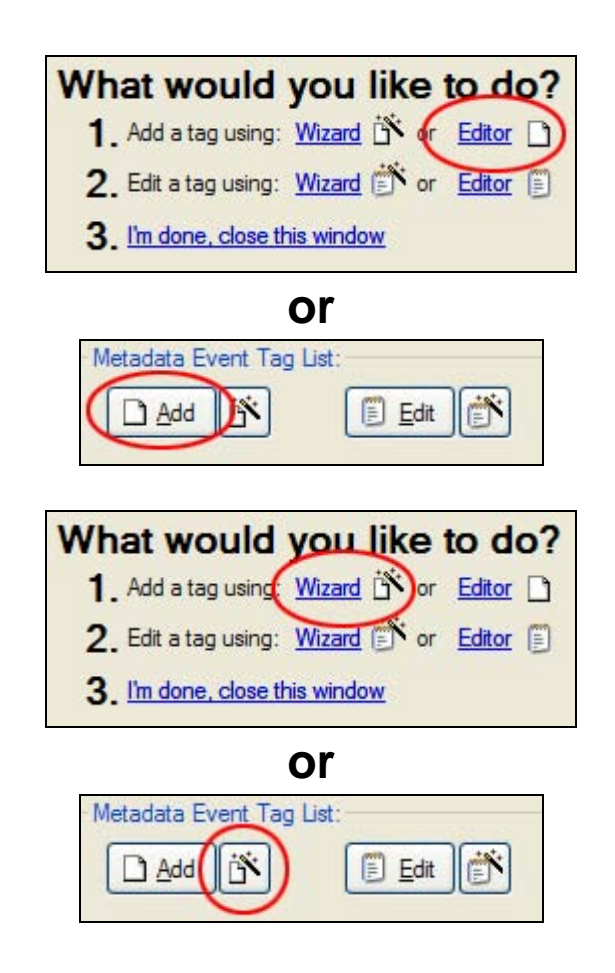

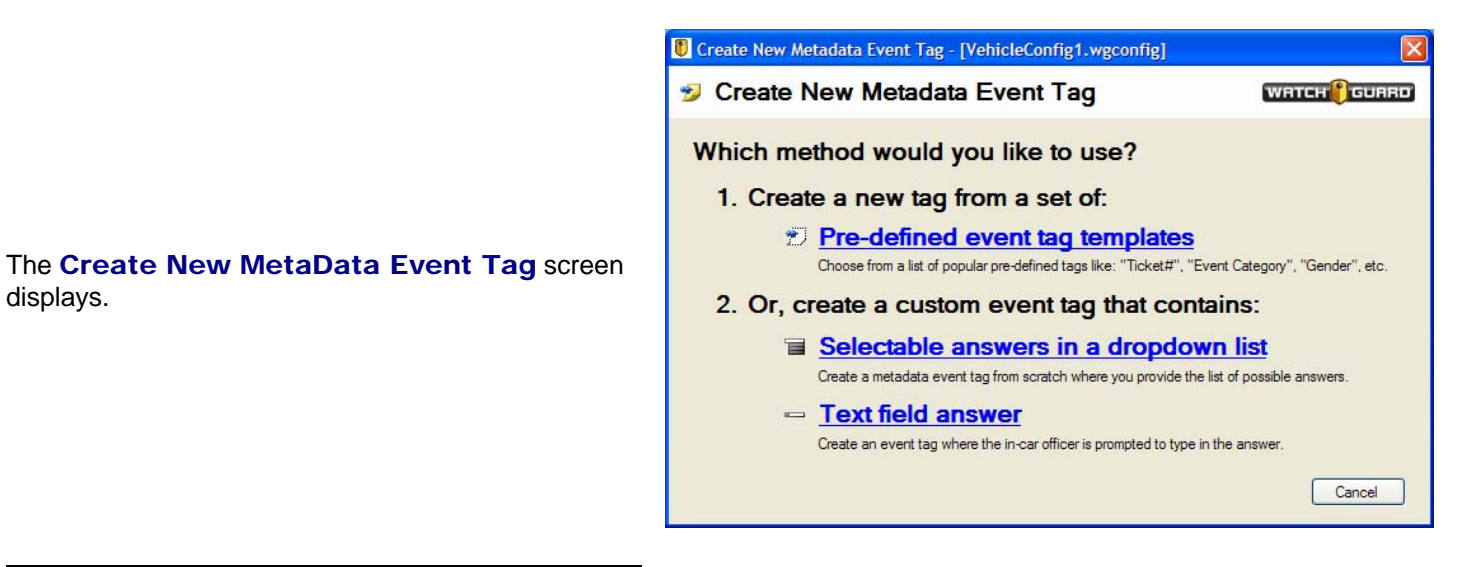

### NOTICE

displays.

In the following examples, Editor screen shots are used instead of the Wizard for simplicity purposes. The Wizard works in much the same way as the Editor, except that the Wizard screens are broken down into steps. However, all options are identical.

#### 5.4.1 **Pre-Defined Event Tag Templates**

Whether using the Editor or the Wizard, the Predefined event tag templates provide some of the most common prompts and tag answers without having to enter them manually.

Pre-defined event tag templates

Choose from a list of popular pre-defined tags like: "Ticket#", "Event Category", "Gender", etc.

Click the Pre-defined event tag templates link.

### The Add New Event Tags from Templates screen displays.

| Prede               | fined Event Tag Templates                                                                                                    |                                                                                                    |                                                                                                    |
|---------------------|----------------------------------------------------------------------------------------------------|----------------------------------------------------------------------------------------------------|----------------------------------------------------------------------------------------------------|
| Ad                  | ld New Event Tags from T                                                                                                    | emplates                                                                                                    | WATCH OGUARD                                                                                                    |
| Pre-defii<br>Choose | ned Event Tag Templates:<br>e one or more tags by checking the item, then selec                                                                                                    | at the 'OK' button.                                                                                                    | DV-1 View                                                                                                    |
| In-Ca               | ar Prompt                                                                                                    | Tag Answer(s)                                                                                                    | Metadata Field Name                                                                                                    |
|                     | <ol> <li>Select an event category:</li> <li>Is event Critical (evidentiary) or Routine?</li> <li>Enter ticket number:</li> <li>Enter case number:</li> <li>Select the suspect's gender:</li> <li>Select the suspect's race:</li> <li>Enter suspect description:</li> <li>Enter License Plate Number:</li> <li>Enter VIN#:</li> </ol> | <ol> <li>Traffic, 2) Speeding, 3) DUI, 4) Arrest, 5) Dru</li> <li>CRITICAL, 2) ROUTINE; (Default = ROUTINE)<br/>Alphanumeric characters (AZ, 09)<br/>Alphanumeric characters (AZ, 09)</li> <li>Male, 2) Female, 3) Not Applicable</li> <li>White, 2) Black, 3) Hispanic, 4) Asian, 5) Pac<br/>Alphanumeric characters (AZ, 09)<br/>Alphanumeric characters (AZ, 09)<br/>Alphanumeric characters (AZ, 09)<br/>Alphanumeric characters (AZ, 09)</li> </ol> | EventCategory<br>MarkedCriticalInCar<br>TicketNumber<br>CaseNumber<br>Gender<br>SuspectRace<br>SuspectDescription<br>LicensePlateNumber<br>VIN |
| <                   |                                                                                                    |                                                                                                    | >                                                                                                    |
| ∰= I                | Metadata Field Name already in use                                                                                                    |                                                                                                    |                                                                                                    |

### NOTICE

A maximum of 6 event tags can be configured, either all at once, or one at a time. However, to demonstrate the two types of event tags, two examples are provided: one for adding a **Dropdown List** event tag, and the second for adding a **Text Field** event tag.

### 5.4.1.1 Adding a Pre-Defined Dropdown List Event Tag

For this example, we are using **Event Tag Template Item #1: Select an event category**. This is a **Dropdown List** event tag, which allows the in-car officer to select from a list of answers when prompted with a question.

1

Select an event category:

From the Add New Event Tags from Templates screen, select the checkbox for Prompt #1 and click OK. The **Add New Tag** screen displays. Because we have selected a pre-defined template, the **Prompt** and the **Answers** are already filled in for you.

The indicates the default answer for this event tag. To change the default answer, highlight the answer you want, and click the **Set as default** button. To clear the default value, click the **Clear default** button.

A **Metadata Field Name** is already filled in for you. This field name identifies the event tag. You may change it if you want.

#### NOTICE

If you're using or intend to use WatchGuard's *Video Evidence Library* to manage your video storage, it is important to develop and use a consistent naming scheme for **Metadata Field Names**.

The default **In-Car Settings** for this pre-defined **Dropdown List** event tag are:

- Visible to the in-car officer List fields are always visible, so this option is dimmed. Only text fields can be hidden. (See <u>Creating a Non-</u> <u>Editable Default Tag</u> on page 52 for information on creating a hidden text field.)
- Required The in-car officer is required to enter an answer to the prompt. (See <u>Making an Answer</u> <u>Required or Optional</u> on page 52 for further details.)
- **Prompt not dismissed** The prompt remains on the DV-1 screen as long as it takes for the in-car officer to enter an answer.

#### NOTICE

The above **In-Car Settings** options are for this particular pre-defined event tag. Each pre-defined event tag may have its own default settings, and they are not necessarily the default when manually creating a new tag of that type.

| Add New Tag                                 | WATCH <b>GUARD</b>           |
|---------------------------------------------|------------------------------|
| n-Car Settings:                             | In-Car Answers for Tag:      |
| Prompt:                                     | Answers Default              |
| Select an event category:                   | 📫 1. Traffic Default Answer  |
| V le tan visible to in-car officer?         | 2. Speeding -                |
|                                             | 4. Arrest -                  |
| Is answer required from officer when R i    | 5. Drug Case -               |
| Hecord-Stop occurs?                         | 6. Courtesy Stop -           |
| Dismiss prompt automatically:               |                              |
| after 30 seconds 💽 💺                        | Delete                       |
|                                             | Set as default Clear default |
| Database Properties for Metadata Consumers: |                              |
| Metadata Field Name:                        |                              |
| EventCategory 🥠                             |                              |

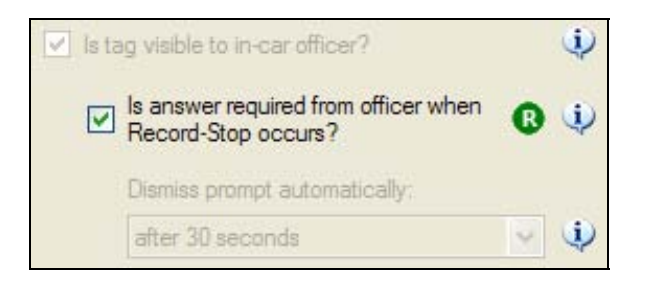

For this example event tag, there are 9 possible answers already added for you. If you wish to add more answers to the list, click the **Add** button and input a new one. The maximum number of answers allowed is 15.

Click OK when done.

To edit an existing answer, highlight the answer and click the **Edit** button. Input the modification and click **OK**.

To delete an answer, highlight it and click the **Delete** button, then click **Yes** to confirm.

Click **OK** when done.

### 5.4.1.2 Adding a Pre-Defined Text Field Event Tag

For this example, we are using **Event Tag Template Item #3: Enter ticket number:**. This is a **Text Field** event tag, which allows the in-car officer to manually input the answer when prompted.

#### From the Add New Event Tags from Templates screen, select the checkbox for Prompt #3 and click OK.

The **Add New Tag** screen displays. Because we have selected a pre-defined template, the **Prompt** is already filled in for you.

**Alphanumeric** is the default selection for the type of characters that the in-car officer can enter. Change to **Numeric** if applicable.

If desired, enter a **Default optional answer** to be displayed for the in-car officer. This can save the incar officer some time if the answer is frequently going to be the same. The answer is editable by the in-car officer, if necessary.

A **Metadata Field Name** is already filled in for you. This field name identifies the event tag. You may change it if you want.

| 🖲 Create New Answer It | em 🛛 🔀 |
|------------------------|--------|
| Answer caption text:   |        |
| Answer10               |        |
| ОК                     | Cancel |

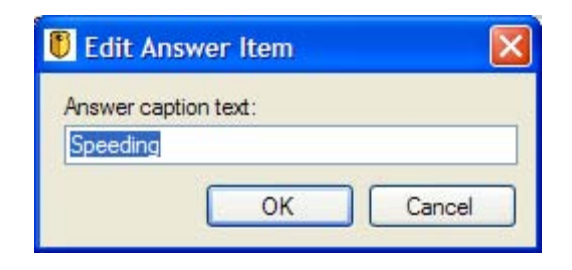

3. Enter ticket number:

| Add New Tag                                                                                                    | WATCH (GUARD)                                                 |
|----------------------------------------------------------------------------------------------------|---------------------------------------------------------------|
| In-Car Settings:<br>Prompt:<br>Enter ticket number:<br>Is tag visible to in-car officer?<br>Is answer required from officer when<br>Record Stop occurs?<br>Dismiss prompt automatically:<br>after 30 seconds<br>V<br>() | In-Car Answer Definition Restrict in-car officer's answer to: |
| Database Properties for Metadata Consumers:<br>Metadata Field Name:<br>TicketNumber                                                                                                    |                                                               |

### NOTICE

If you're using or intend to use WatchGuard's *Video Evidence Library* to manage your video storage, it is important to develop and use a consistent naming scheme for metadata field names.

The default **In-Car Settings** for this pre-defined **Text Field** event tag are:

- Visible to the in-car officer The DV-1 will display the prompt to the in-car officer when the STOP/QUIT key is pressed. (See <u>Creating a</u> <u>Non-Editable Default Tag</u> on page 52 for information on creating a hidden text field.)
- Optional The in-car officer will not be required to enter an answer to the prompt. (See <u>Making an</u> <u>Answer Required or Optional</u> on page 52 for further details.)
- **Prompt is dismissed** When there is no response from the in-car officer after 30 seconds, the prompt is dismissed and the screen advances.

Click OK when done.

#### NOTICE

The above **In-Car Settings** options are for this particular pre-defined event tag. Each pre-defined event tag may have its own default settings, and they are not necessarily the default when manually creating a new tag of that type.

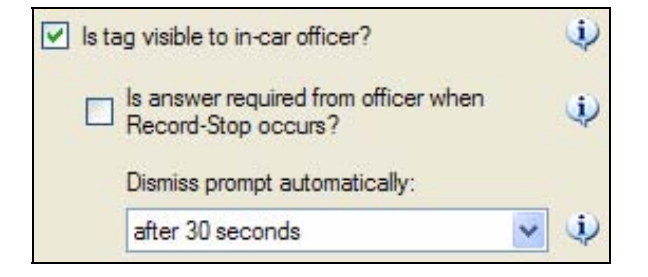

### 5.4.2 Manually Adding a Dropdown List Event Tag

This section describes how to manually create a **Dropdown List** event tag. From the **Create New MetaData Event Tag** screen shown in <u>Adding Event Tags</u> on page 43, click the **Selectable answers in a dropdown list** link.

#### Selectable answers in a dropdown list

Create a metadata event tag from scratch where you provide the list of possible answers

#### The Add New Tag screen displays.

Type in the name of the prompt for the event tag. For this simple example, we have typed in **What type** of vehicle was the suspect driving?

The default **In-Car Settings** for a **Dropdown List** event tag are:

- Visible to the in-car officer List fields are always visible, so this option is dimmed. Only text fields can be hidden. (See <u>Creating a Non-</u> <u>Editable Default Tag</u> on page 52 for information on creating a hidden text field.)
- Required The in-car officer is required to enter an answer to the prompt. (See <u>Making an Answer</u> <u>Required or Optional</u> on page 52 for further details.)
- Prompt not dismissed The prompt remains on the DV-1 screen as long as it takes for the in-car officer to enter an answer.

To add a list of answers that the in-car officer can choose from, click the **Add** button. Input the first answer and click **OK**.

For this example, we are inputting SUV, Minivan, Pickup Truck, 2 Door Compact, and 4 Door Sedan.

Continue adding answers in this manner. The maximum number of answers allowed is 15.

To edit an existing answer, highlight the answer and click the **Edit** button. Input the modification and click **OK**.

To delete an answer, highlight it and click the **Delete** button, then click **Yes** to confirm.

| Add New Tag                                              |                              |
|----------------------------------------------------------|------------------------------|
| n-Car Settings:                                          | In-Car Answers for Tag:      |
| Prompt:<br>What type of vehicle was the suspect driving? | Answers Default              |
| ✓ Is tag visible to in-car officer?                      |                              |
| Is answer required from officer when Record-Stop occurs? |                              |
| Dismiss prompt automatically:                            |                              |
| aner su seconos                                          | Set as default Clear default |
| Database Properties for Metadata Consumers:              |                              |
| Metadata Field Name:                                     |                              |
|                                                          |                              |

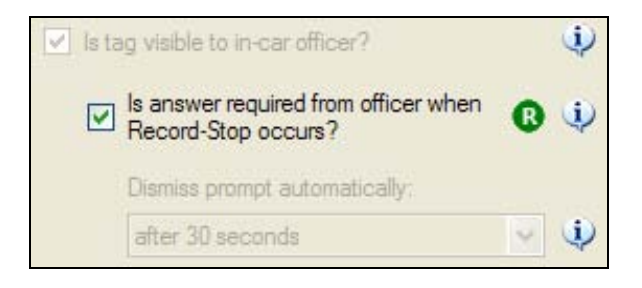

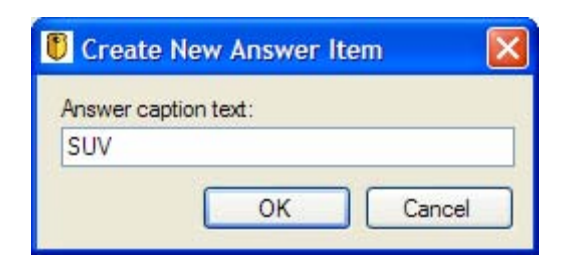

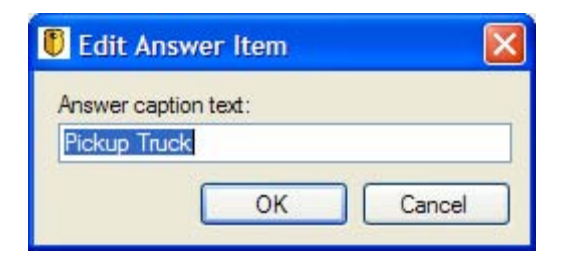

Once the above example answers are added, the screen will look like the one on the right.

| 🖲 Metadata Event Tag Editor - [VehicleCon                                                                                                    | fig2.v         | vgconfig]                                                                                                    | × |
|----------------------------------------------------------------------------------------------------|----------------|----------------------------------------------------------------------------------------------------|---|
| 🦻 Add New Tag                                                                                                    |                | (WRTCH () GURBD                                                                                                    |   |
| In-Car Settings:<br>Prompt:<br>What type of vehicle was the suspect driving?<br>✓ Is tag visible to in-car officer?<br>✓ Is answer required from officer when<br>Record-Stop occurs?<br>Dismiss prompt automatically:<br>after 30 seconds | 1)<br>1)<br>1) | In-Car Answers for Tag:<br>Answers Default<br>1. SUV<br>2. Minivan<br>3. Pickup Truck<br>4. 2 Door Compact<br>5. 4 Door Sedan<br>Carlos Sedan<br>Carlos Sedan |   |
| Metadata Field Name:                                                                                                    | ¢              |                                                                                                    |   |
| DV-1 View                                                                                                    |                | <u>QK</u> <u>Cancel</u>                                                                                                    |   |

Database Properties for Metadata Consumers:

1

Metadata Field Name:

CarCategory

Enter a **Metadata Field Name** to identify the event tag.

Click **OK** when done.

### NOTICE

If you're using or intend to use WatchGuard Video's *Evidence Library* to manage your video storage, it is important to develop and use a consistent naming scheme for metadata field names.

### 5.4.3 Manually Adding a Text Field Event Tag

This section describes how to manually create a **Text Field** event tag. From the **Create New MetaData Event Tag** screen shown in <u>Adding Event Tags</u> on page 43, click the **Text field answer** link.

- Text field answer

Create an event tag where the in-car officer is prompted to type in the answer.

The Add New Tag screen displays.

Type in the name of the prompt for the event tag. For this simple example, we have typed in **What color shirt was the suspect wearing?** 

Select **Alphanumeric** or **Numeric** to restrict the type of characters that the in-car officer can enter.

If desired, enter a **Default optional answer** to be displayed for the in-car officer. This can save the incar officer some time if the answer is frequently going to be the same. The answer is editable by the in-car officer, if necessary.

The default **In-Car Settings** for a **Text Field** event tag are:

- Visible to the in-car officer The DV-1 will display the prompt to the in-car officer when the STOP/QUIT key is pressed. (See <u>Creating a</u> <u>Non-Editable Default Tag</u> on page 52 for information on creating a hidden text field.)
- Required The in-car officer is required to enter an answer to the prompt. (See <u>Making an Answer</u> <u>Required or Optional</u> on page 52 for further details.)
- **Prompt not dismissed** The prompt remains on the DV-1 screen as long as it takes for the in-car officer to enter an answer.

Enter a **Metadata Field Name** to identify the event tag.

Click **OK** when done.

#### NOTICE

If you're using or intend to use WatchGuard's *Video Evidence Library* to manage your video storage, it is important to develop and use a consistent naming scheme for metadata field names.

| 3                                                                                                    |                                      |
|----------------------------------------------------------------------------------------------------|--------------------------------------|
| In Call Section 29.<br>Prompt:<br>What color shirt was the suspect wearing?<br>↓<br>↓<br>↓<br>↓<br>↓<br>↓<br>↓<br>↓<br>↓<br>↓<br>↓<br>↓<br>↓ | Restrict in-car officer's answer to: |
| Database Properties for Metadata Consumers:<br>Metadata Field Name:                                                                          |                                      |

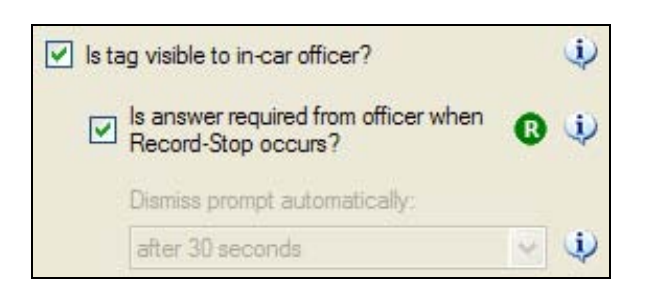

| Database Properties for Metadata Consur | ners: |
|-----------------------------------------|-------|
| Metadata Field Name:                    |       |
| ShirtColor                              | . i)  |

### 5.4.4 Making an Answer Required or Optional

To make the in-car officer's response required, check the box **Is answer required from officer when Record-Stop occurs?** 

This also disables the timeout period from the **Dismiss prompt automatically** pull-down menu.

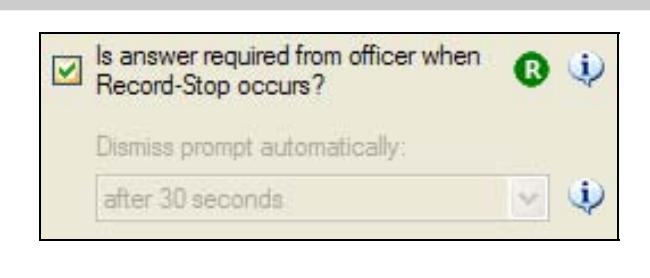

To make the in-car officer's response optional, uncheck the box **Is answer required from** officer when Record-Stop occurs?

This also enables a timeout period to be configured from the **Dismiss prompt automatically** pulldown menu.

| Is answer required from officer when<br>Record-Stop occurs?                                               |        |  |  |  |
|----------------------------------------------------------------------------------------------------|--------|--|--|--|
| Dismiss prompt automatically<br>after 60 seconds                                                          | e<br>V |  |  |  |
| never<br>after 10 seconds<br>after 20 seconds<br>after 30 seconds<br>after 40 seconds<br>after 50 seconds |        |  |  |  |
| after 60 seconds<br>after 70 seconds                                                                      | ~      |  |  |  |

### 5.4.5 Creating a Non-Editable Default Tag

#### When the Is tag visible to in-car officer?

checkbox is not checked, the event tag will never be displayed to the in-car officer, and a static default answer will always be written to the DVD.

This option can only be turned off for **Text Field** event tags.

Select **Alphanumeric** or **Numeric** to restrict the type of characters that can be entered into the static answer box.

Enter a **Static answer value** in the text box. This value will always be written to the DVD.

| Static Answer Definition                                 |    |
|----------------------------------------------------------|----|
| Restrict static answer to:                               | ٢  |
| <ul> <li>Alphanumeric characters (AZ,<br/>09)</li> </ul> |    |
| Numeric characters (09)                                  |    |
| Static answer value (always placed on DVD):              | Ų, |
| Static answer value (always placed on DVD):              | Ŷ  |

Is tag visible to in-car officer?

 $\mathbf{i}$ 

# 5.5 CHANGING THE ORDER OF EVENT TAGS

When event tags are added, the Required tags automatically move to the top of the tag list since all Required tags must be presented to the in-car officer before Optional tags.

If you want to change the order of the event tags, you may use the blue arrows on the right of the main event tag screen; however, you will receive an error message if you try to move an Optional tag above a Required.

| Metadata Event Tag List:                                                                                                    |                                                                                                    |
|----------------------------------------------------------------------------------------------------|----------------------------------------------------------------------------------------------------|
| In-Car Prompt  1. Select an event catego  2. Enter ticket number:  3. What type of vehicle w  4. What color shirt was th  5. Is Event Critical? | Tag Answer(s)<br>1) Traffic, 2) Speeding, 3) DUI<br>Alphanumeric characters (A<br>1) SUV, 2) Minivan, 3) Pickup.<br>Alphanumeric characters (A<br>1) TRUE, 2) FALSE |
| <                                                                                                    | >                                                                                                    |
| e answer is required at Record                                                                                                    | d-Stop                                                                                                    |

## 5.6 EDITING EVENT TAGS

The steps for editing an event tag are very similar to adding them. Just as when adding event tags, you have the choice of using either the Wizard or the Editor.

From the <u>Event Tags Main Screen</u> shown on page 42, edit an event tag using the **Editor** by highlighting the event tag to edit and clicking either the **Editor** link in the **What would you like to do?** section or the **Edit** button at the top.

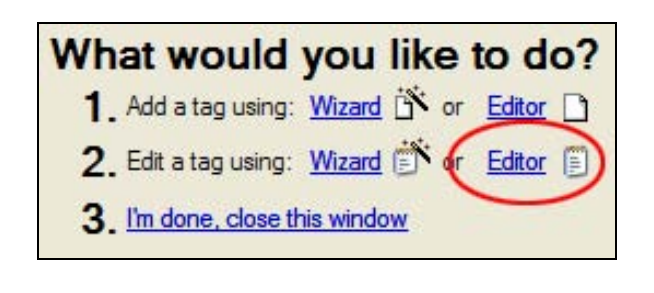

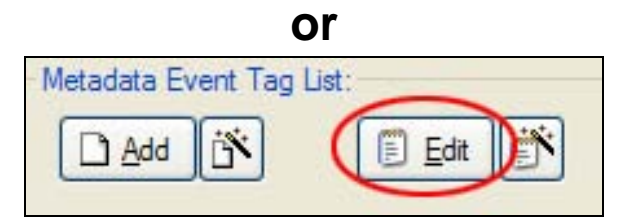

From the <u>Event Tags Main Screen</u> shown on page 42, edit an event tag using the **Wizard** by highlighting the event tag to edit and clicking either the **Wizard** link in the **What would you like to do?** section or the **i** icon next to the **Edit** button at the top.

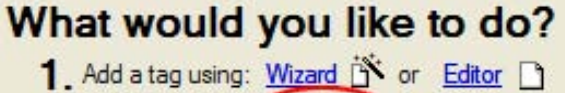

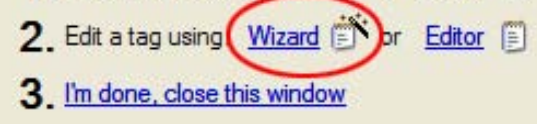

or

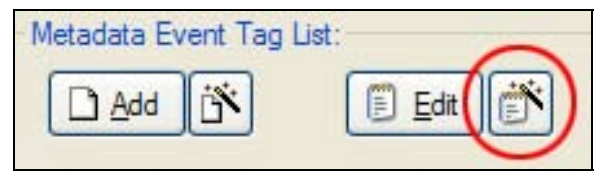

### NOTICE

In the following example, Editor screen shots are used instead of the Wizard for simplicity purposes. The Wizard works in much the same way as the Editor, except that the Wizard screens are broken down into steps. However, all options are identical.

For this example, we are editing the **Dropdown List** event tag with the prompt, **What type of vehicle was the suspect driving?** We will add **Limousine** as a selection for the in-car officer.

As described above, highlight the event tag you wish to edit, and click either the **Edit** button or the **Editor** link.

The **Metadata Event Tag Editor** screen displays the event tag settings.

Click the Add button.

| In-C           | ar Prompt                 | Tag Answer(s)                   |
|----------------|---------------------------|---------------------------------|
| <b>B</b> 1     | . What color shirt was th | Alphanumeric characters (A      |
| R <sub>2</sub> | . What type of vehicle w  | 1) SUV, 2) Minivan, 3) Pickup . |
| <b>B</b> 3     | . Select an event catego  | 1) Traffic, 2) Speeding, 3) DUI |
| <b>®</b> 4     | . Is Event Critical?      | 1) TRUE, 2) FALSE               |
| 5              | . Enter ticket number:    | Alphanumeric characters (A      |

| 🚺 Metadata Event Tag Editor - [VehicleConfig                                                                                                  | 2.wgconfig]                                                                                                    |
|----------------------------------------------------------------------------------------------------|----------------------------------------------------------------------------------------------------|
| 😏 Add New Tag                                                                                                    |                                                                                                    |
| In-Car Settings:<br>Prompt:<br>What type of vehicle was the suspect driving?<br>↓<br>↓<br>↓<br>↓<br>↓<br>↓<br>↓<br>↓<br>↓<br>↓<br>↓<br>↓<br>↓ | In-Car Answers for Tag:<br>Answers Default<br>1. SUV<br>2. Minivan<br>3. Pickup Truck<br>4. 2 Door Compact<br>5. 4 Door Sedan<br>5. 4 Door Sedan<br>Compact<br>Compact<br>Compac |
| Database Properties for Metadata Consumers:<br>Metadata Field Name:                                                                           | QK Qancel                                                                                                    |

Type in  $\ensuremath{\textbf{Limousine}}$  and click  $\ensuremath{\textbf{OK}}$  to add this as a choice.

Continue making any other necessary changes to this event tag, and click **OK** when done.

### NOTICE

Only one example of the editing capabilities has been shown because editing is very similar to adding an event tag. See <u>Adding Event Tags</u> on page 43 for further details.

| Create New Answer    | Item   |  |  |  |  |
|----------------------|--------|--|--|--|--|
| Answer caption text: |        |  |  |  |  |
| Limousine            |        |  |  |  |  |
| ОК                   | Cancel |  |  |  |  |

# 6 Maintenance and Diagnostics

## 6.1 MAINTENANCE AND DIAGNOSTICS OVERVIEW

The *FMU* includes a *Maintenance and Diagnostics* mode for troubleshooting certain DV-1 scenarios. Under normal circumstances, most customers do not need to concern themselves with this functionality; however, if directed to do so by WatchGuard Customer Service, then a customer may be asked to run the *Fleet Manager Utility* in order to perform various maintenance and/or diagnostics tests.

### NOTICE

The *FMU*'s *Maintenance and Diagnostics* mode requires that the computer and the DV-1 be connected via an Ethernet/network cable.

See <u>*Ethernet Connection to the DV-1*</u> on page 63 for information on how to make this connection.

There are three major areas of information available in *Maintenance and Diagnostics* mode:

- DV-1 system, software, and process information. (This information is of little interest to customers but can be of great use to WatchGuard Customer Service for troubleshooting purposes.)
- A list of all the video files stored on the DV-1's hard drive, allowing a customer to review the list and download selected video files to the PC
- A list of all *lost and found* files stored on the DV-1's hard drive

# 6.2 DIAGNOSTIC SESSIONS

Each time the *FMU* enters *Maintenance and Diagnostics* mode, it treats each occurrence as a *diagnostic session* and assigns a unique one-up number. Operators should be familiar with the current diagnostics session number each time they connect to a DV-1 in order to track certain noteworthy events and associate those events with that session number.

| 🖲 Fleet Manager Utility - Wate           | chGuard Video                                                            |                                                                                 |
|------------------------------------------|--------------------------------------------------------------------------|---------------------------------------------------------------------------------|
| <u> E</u> ile <u>T</u> ools <u>H</u> elp |                                                                          |                                                                                 |
| Fleet Manager Util                       | ity                                                                      | WATCH                                                                           |
| Tools<br>Configuration                   | Edit DV-1 device settings, officer name                                  | s, department-wide settings, etc                                                |
| Diagnostics                              | Extract DV-1 maintenance and diagnos<br>( <u>DV-1 Connection Setting</u> | stic data, download video files, etc<br><u>Is</u> - IP Address: 192.168.0.123 ) |
| COPYRIGHT © 2007, 20                     | DOB ENFORCEMENT VIDEO LP. (DBA WATCHGUAR                                 | D VIDEO). ALL RIGHTS RESERVED.                                                  |

| Maintenance and Diagnosti                                                                             | ics                                                                  |              |                       |
|----------------------------------------------------------------------------------------------------|----------------------------------------------------------------------|--------------|-----------------------|
| What would y                                                                                          | ou like to do?                                                       | WRTCH        | GUAR                  |
| Start new diagnostic session and<br>Open a previous diagnostic sessi<br>connect to WatchGuard DV-1 de | connect to WatchGuard DV-1<br>on in Read-Only mode. (Does r<br>vice) | Connection S | Settings<br>on Folder |
| Previous Session Files                                                                                | User Note                                                            | Created On   | File Size             |
| No session files currently exist.                                                                     |                                                                      |              |                       |
|                                                                                                    |                                                                      |              |                       |
|                                                                                                    |                                                                      |              |                       |
|                                                                                                    |                                                                      |              |                       |
| 6                                                                                                    | Start 1                                                              | New Session  | Cancel                |

From the opening screen shown above, click the **Maintenance and Diagnostics** button.

The Maintenance and Diagnostics screen displays.

To start a new diagnostic session, click the **Start New Session** button.

A note informs the operator of a message that may show on the DV-1 screen.

If desired, check the **Don't show me this message again** checkbox so that this message won't display again in the future.

Click OK.

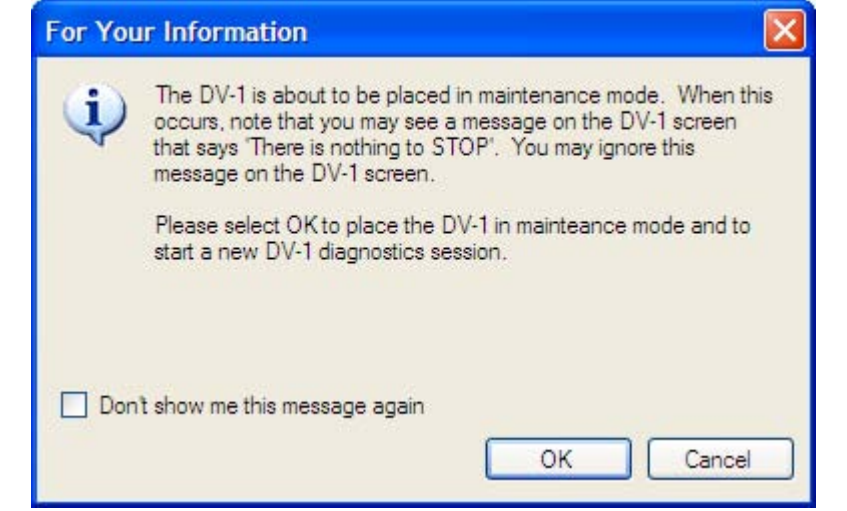

If diagnostic sessions already exist, the screen will look something like the one shown on the right.

To open an existing session, select the given session file from the list. The **Open a previous diagnostic session in Read-Only mode...** radio button is automatically selected for you.

Click the **Open Previous Session** button.

#### NOTICE

To view a list of previous session files, click the **Explore Session Folder** link. From the resulting folder, delete unwanted session files as desired.

| 🕑 Mainter                                                                                                    | nance and Diagnos      | tics          |                 |            |           |  |  |
|----------------------------------------------------------------------------------------------------|------------------------|---------------|-----------------|------------|-----------|--|--|
|                                                                                                    | What would             | you like to d | o?              | WATCH      | GUARD     |  |  |
| Start new diagnostic session and connect to WatchGuard DV-1     Connection Settings     Open a previous diagnostic session in Read-Only mode. (Does not connect to WatchGuard DV-1 device)     Explore Session Folde |                        |               |                 |            |           |  |  |
| Previo                                                                                                    | ous Session Files      | User Note     |                 | Created On | File Size |  |  |
| Diagno                                                                                                    | ostic:Session_1000.xml |               | 5/10/200        | 11:24:09   | 552512    |  |  |
| 7.                                                                                                    |                        | C             | Open Previous : | Session    | Cancel    |  |  |

# 6.3 DIAGNOSTIC SYSTEM INFORMATION

When starting a new session, the **Maintenance and Diagnostics** screen displays, and the application automatically attempts to connect to the DV-1 to extract system information.

Once the extraction of the information is complete, the **Maintenance and Diagnostics** screen will look something like the one shown below.

The **System Information** tab contains technical details that would be of interest to WatchGuard Customer Service. Most notably, the list item entitled **OS** indicates what version of software is loaded and running within the DV-1.

| Retrieve List               | i Files 🗀 😁 🕻        | ×         |                |           |            |             |                |   |
|-----------------------------|----------------------|-----------|----------------|-----------|------------|-------------|----------------|---|
| System Information 🛛 🕅 Vide | eo Files 📄 Lost & Fo | und Files |                |           |            |             |                |   |
| Name                        | Туре                 | Size      | Version        | Log Level | Process ID | Percent CPU | Process Status |   |
| 🖹 Device System Message L   | Text File            | 19 KB     |                |           |            |             |                | 1 |
| /hd/SysConfig.wgconfig      | Text File            | 32 KB     |                |           |            |             |                |   |
| /DvdMgr/current_dvd1.bin    | Binary File          | 2 MB      |                |           |            |             |                |   |
| Mor/current_dvd2.bin        | Binary File          | 2 MB      |                |           |            |             |                |   |
| DvdMgr/archive1.xml         | Text File            | 1 MB      |                |           |            |             |                |   |
| DvdMgr/archive2.xml         | Text File            | 1 MB      |                |           |            |             |                |   |
|                             | Software Component   |           | v5.0.0 build 1 |           |            |             |                |   |
| IOP                         | Software Component   |           | 162            |           |            |             |                |   |
| FrontPanel                  | Software Component   |           | 17             |           |            |             |                |   |
| CameraKeypad                | Software Component   |           |                |           |            |             |                |   |
| SysFPGA                     | Software Component   |           | 2.0 build 211  |           |            |             |                |   |
| SplitScreenFPGA             | Software Component   |           | 1.1 build 24   |           |            |             |                |   |
| DvdDecoder                  | Software Component   |           |                |           |            |             |                |   |
| Codec                       | Software Component   |           |                |           |            |             |                |   |
| SonataFirmware              | Software Component   |           | 2.6            |           |            |             |                |   |
| sile init                   | Process              | 91 KR     |                |           | 1          | N.0         | 9              | 1 |
|                             |                      |           |                |           |            |             | >              | J |
|                             |                      |           |                |           |            |             |                |   |

# 6.4 DV-1 VIDEO FILES LIST

Selecting the **Video Files** tab causes the application to retrieve the entire list of all the video files stored on the DV-1's hard drive. Under normal circumstances and when a DV-1 is full, we would expect to see anywhere between 3000 and 5000 video files in the list returned to the application by the DV-1.

### NOTICE

Downloading the list of all 5,000 files is a timeconsuming process that normally takes 2 to 4 minutes. The operator can cancel this operation in the middle of the process of downloading the list of all video files.

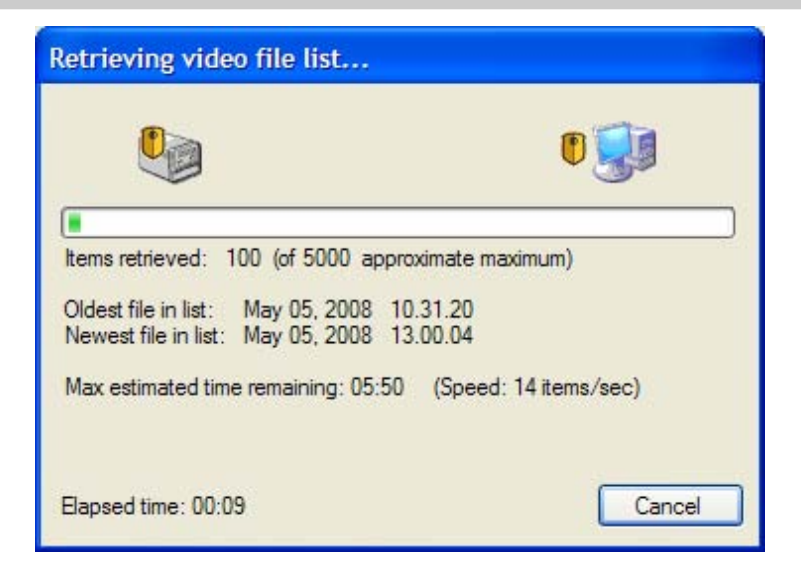

Once the list of video files has been downloaded, the Video Files tab will look similar to the screen shown below.

| 🖁 Retrieve List 🔀 Download Files 🔂   |              |                |                     |               |   |
|--------------------------------------|--------------|----------------|---------------------|---------------|---|
| 🕽 System Information 🔚 Video Files 📄 | Lost & Found | Files          |                     |               |   |
| Video File                           | Downloaded   | Chapter Start  | Video Start Time    | Internal Name |   |
| Session 1000_0002_05May2008_1        | <u>i</u> .   | ं              | 2008-05-05 10:31:20 | 0x2.mpg       | 1 |
| Session 1000_0005_05May 2008_1       | ्र           | ्रम्           | 2008-05-05 10:32:55 | 0x5.mpg       |   |
| Session 1000_0008_05May 2008_1       | 32           | 31             | 2008-05-05 10:34:25 | 0x8.mpg       |   |
| Session 1000_0011_05May2008_1        | 82           | 32             | 2008-05-05 10:35:55 | 0xb.mpg       |   |
| Session 1000_0014_05May2008_1        | 5 <b>-</b>   |                | 2008-05-05 10:37:25 | Oxe.mpg       |   |
| Session 1000_0017_05May2008_1        | 2 <u>1</u>   | 2 <u>1</u>     | 2008-05-05 10:38:55 | Ox11.mpg      |   |
| Session 1000_0020_05May2008_1        | 10           | 9 <del>3</del> | 2008-05-05 10:40:25 | 0x14.mpg      |   |
| Session 1000_0023_05May 2008_1       | 3 <b>9</b>   | 84             | 2008-05-05 10:41:55 | 0x17.mpg      |   |
| Session 1000_0026_05May 2008_1       | 15           | 15             | 2008-05-05 10:43:25 | Ox1a.mpg      |   |
| Session 1000_0029_05May2008_1        | 87           | 8 <del>9</del> | 2008-05-05 10:44:55 | Ox1d.mpg      |   |
| Session 1000_0032_05May 2008_1       | 24           | 3 <b>1</b>     | 2008-05-05 10:46:26 | 0x20.mpg      |   |
| Session 1000_0035_05May 2008_1       | 87           | 87             | 2008-05-05 10:47:56 | 0x23.mpg      |   |
| Session 1000_0038_05May2008_1        | 5÷           |                | 2008-05-05 10:49:26 | 0x26.mpg      |   |
| Session 1000_0041_05May2008_1        | 2 <u>21</u>  | 2 <u>01</u>    | 2008-05-05 10:50:56 | 0x29.mpg      |   |
| Session 1000_0044_05May2008_1        | 100          | 187            | 2008-05-05 10:52:26 | 0x2c.mpg      |   |
| Session 1000_0047_05May2008_1        | ×.           | 24             | 2008-05-05 10:53:56 | 0x2f.mpg      |   |
| C A Session 1000 0050 05May 2008 1   |              | -              | 2008-05-05 10-55-26 | 0x32 mpg      | 1 |
|                                      |              |                |                     |               |   |

The list of video files may be sorted by any displayed column by clicking on the column header. For example, to sort by Video Start Time, click on the **Video Start Time** column header cell.

# 6.5 DOWNLOADING VIDEO FILES FROM THE DV-1

One or more of the video files in the list can be downloaded from the DV-1 to the local computer by checking the checkbox to the left of the Video File name, and then clicking the **Download Files** button at the top of the screen.

The figure on the right shows the first two video files with two of the checkboxes selected.

By default, the list is sorted chronologically by the **Video Files** column, making the list items at the top the oldest files in existence on the DV-1. The DV-1 is always capturing video and caching it to the hard drive. Even while the *FMU* is in *Maintenance and Diagnostics* mode, the DV-1 continues to write new files to the disk.

| Maintenance and Diagnostics (New                          | Session #100     |
|-----------------------------------------------------------|------------------|
| <u>File E</u> dit <u>V</u> iew <u>T</u> ools <u>H</u> elp |                  |
| Retrieve List 🖄 Download Files                            |                  |
| System Information 🖾 Video Files 📄                        | Lost & Found Fil |
| Video File                                                | Downloaded       |
| Session 1002_0002_05May2008_1                             |                  |
| Session1002_0005_05May2008_1                              |                  |
| Session 1002_0008_05May2008_1                             | 34               |
| ET 8 Contra 1002 0011 05Mar 2000 1                        |                  |

### NOTICE

If the hard drive becomes full, the DV-1 begins to continually delete the oldest files to make room for the new files that have just arrived and are being written to disk. It is always possible to be viewing some of the oldest files in the list and those files might be removed by the DV-1 just after the FMU has retrieved their file names. *In this case, trying to download such a recently deleted file will fail with an error message since the file no longer exists.* 

Once the video files have been downloaded to the computer, the file list refreshes. A new icon displays next to the video file name, indicating that a download has occurred.

Maintenance and Diagnostics (New Session #10 File Edit View Tools Help Retrieve List 3 Download Files Video Files System Information 1 Lost & Found Downloaded Video File Session 1002 0002 05May 2008 1... Yes Session 1002 0005 05May2008 1... Yes Session 1002\_0008\_05May2008\_1... sion 1002 0011 05May 2008 1

| Download complete!    |                            |
|-----------------------|----------------------------|
|                       |                            |
|                       |                            |
|                       |                            |
|                       |                            |
|                       |                            |
|                       |                            |
| Close this dialog box | when download completes    |
| Flansed time: 01:25   | Open Download Folder Close |

The Download complete! screen displays.

Click **Open Download Folder** to navigate to the location of the downloaded video file(s), or click **Close** to simply exit the screen.

The default pathname for the download folder is: C:\Documents and Settings\<YourUserName>\ My Documents\WatchGuardVideo\Fleet Manager Utility Program\Diags\DownloadFolder\_VideoData To navigate to the download folder at a later time, select **Tools > Open download folder...** 

Once the folder is opened in Windows Explorer, unwanted video files can be deleted as desired.

| Too | ls | Help                                     |        |  |  |
|-----|----|------------------------------------------|--------|--|--|
| 2   | R  | etrieve Video Files list from the device | F5     |  |  |
| 0   | 0  | pen download folder                      | Ctrl+O |  |  |
|     |    | Download Files Ctrl+D                    |        |  |  |
|     | С  | opy a configuration file to DV-1         |        |  |  |
|     | S  | hutdown WatchGuard Device                |        |  |  |

# 6.6 DV-1 LOST & FOUND FILES LIST

The content and operation of the **Lost & Found Files** tab works in much the same way as the video files content. Selecting this tab automatically causes the application to communicate with the DV-1 and starts the download of the files list that the DV-1's operating system has marked as lost and found. Downloading the list of lost and found files from the DV-1 may take 2 to 4 minutes to complete.

The lost and found files can be downloaded from the DV-1 to the computer's hard drive in the same manner as was previously described when trying to download the video files. The lost and found files will likely only be needed when the customer is being directed and helped by WatchGuard Customer Service.

| Maintenance and Diagnostics                                | (New Session     | #1002)           |                   |                     | _ 🗆 🛛 |
|------------------------------------------------------------|------------------|------------------|-------------------|---------------------|-------|
| <u> Eile E</u> dit <u>V</u> iew <u>T</u> ools <u>H</u> elp |                  |                  |                   |                     |       |
| Setrieve List Download Files                               |                  | X                |                   |                     |       |
| Carlos Information I III Mittee Eth                        | Loet & E         | und Files        |                   |                     |       |
| System information                                         | S LOSCOTI        |                  | 1 1 1 1 10        | 1.10                |       |
| File                                                       | File Size        | Last Accessed    | Last Modifica     | Last Changed        |       |
|                                                            |                  |                  |                   |                     |       |
|                                                            |                  |                  |                   |                     |       |
|                                                            |                  |                  |                   |                     |       |
|                                                            |                  |                  |                   |                     |       |
|                                                            |                  |                  |                   |                     |       |
|                                                            |                  |                  |                   |                     |       |
|                                                            |                  |                  |                   |                     |       |
|                                                            |                  |                  |                   |                     |       |
|                                                            |                  |                  |                   |                     |       |
|                                                            |                  |                  |                   |                     |       |
|                                                            |                  |                  |                   |                     |       |
|                                                            |                  |                  |                   |                     |       |
|                                                            |                  |                  |                   |                     |       |
| 🔧 User Notes:                                              |                  |                  |                   | Save/               | Close |
| Items: 0 Device OS: v5.0.0 build 121                       | .3 Maintenance M | lode: ON Xrif I/ | : v4 URL: http:// | 192. 168.0. 123/RPC |       |

# 7 Ethernet Connection to the DV-1

### 7.1 IS ETHERNET CONNECTIVITY TO THE DV-1 REQUIRED?

Two possible reasons for needing to connect to the DV-1 through an Ethernet cable are:

- 1. Uploading configuration settings directly from the *FMU* to the DV-1 (bypassing the need to burn a configuration file to a CD)
- 2. Running DV-1 <u>Maintenance and Diagnostics</u> from the *FMU* (see page 56)

### 7.2 DV-1 ETHERNET/NETWORK CONNECTION PORTS

### 7.2.1 Overhead DV-1 Ethernet Connection

On the overhead DV-1, the Ethernet connection is on the side of the unit.

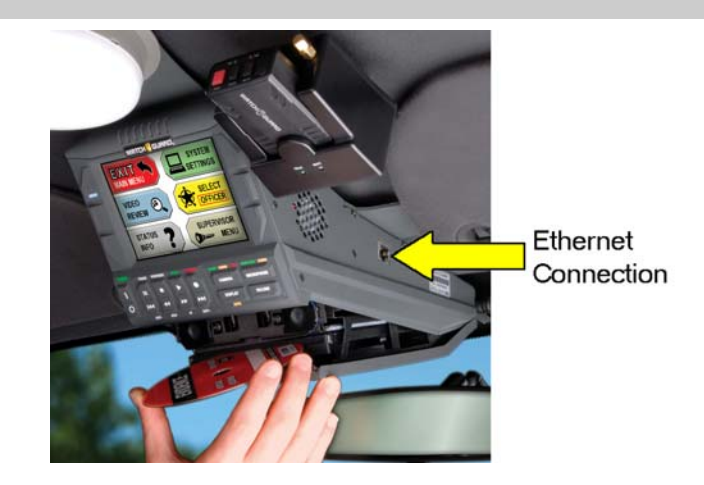

### 7.2.2 Modular DV-1 Ethernet Connection

On the modular DV-1, the Ethernet connection is on the back of the unit. Plug one end of the supplied Ethernet cable into the modular unit's **Network** port and the other end into the **Network/Ethernet** port on the PC.

### WARNING!

Do not mistakenly plug the Ethernet cable into the Wireless Microphone port or the computer's Ethernet port could become damaged.

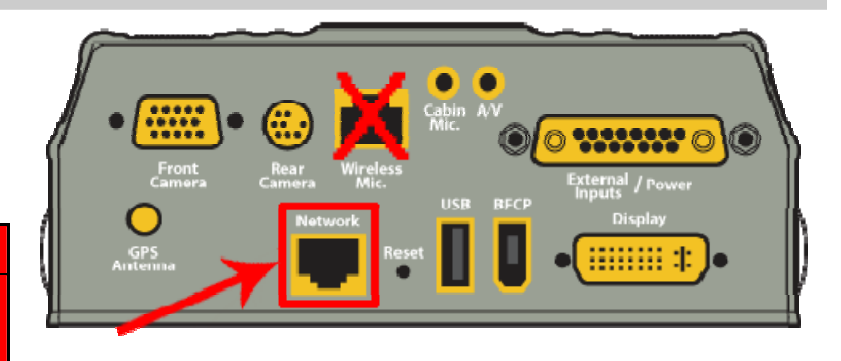

Figure 1 Modular DV-1 Recording Unit Connections

# 7.3 DV-1 CONNECTION METHODS

There are 2 different ways to connect the DV-1 to a computer:

- 3. DV-1 to a *Local Area Network* (LAN) via a network router hub (which enables network access to the DV-1)
- 4. DV-1 directly to a computer

Option #1 requires a regular Ethernet network cable. Option #2 requires an Ethernet CAT 5 (or higher) **crossover** cable (a regular Ethernet cable will not work).

If you have an IT Department, they may be able to supply you with a **crossover** cable, otherwise they should be available at any local electronics or computer store.

### 7.4 COMPUTER NETWORK CONNECTION SETTINGS

In order to connect to the DV-1 via an Ethernet connection, the computer's network connection settings may need to be modified.

### 7.4.1 Changing Network Connection Settings

This section describes how to change the IP connection settings on your PC (or laptop computer) so that the *FMU* can properly communicate with the DV-1 system.

First, physically disconnect your computer from the *Local Area Network* (LAN) by unplugging the network cable from the port on the computer.

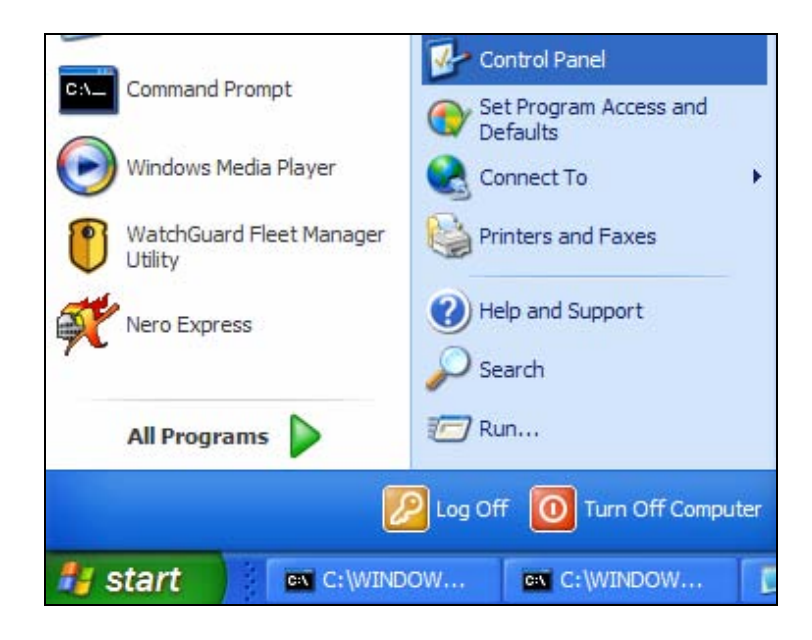

# Network Connections

From the **Control Panel**, double-click the **Network Connections** icon.

Select Start > Control Panel.

The Network Connections screen displays.

Double-click the **Local Area Connection** icon.

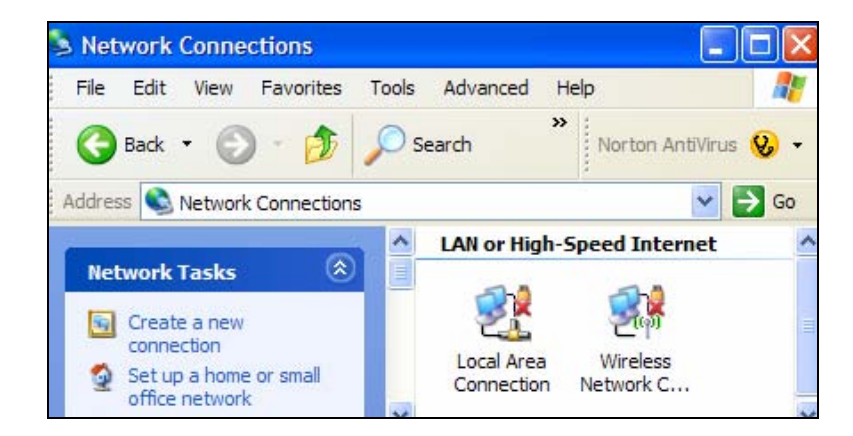

The Local Area Connection Properties screen displays.

Double-click Internet Protocol (TCP/IP).

| Connect using           | 1:            |                    |                    |        |
|-------------------------|---------------|--------------------|--------------------|--------|
| Broadc                  | om NetLink    | (TM) Gigabit Ethe  | er <u>C</u> onfigu | re     |
| This c <u>o</u> nnectio | on uses the   | following items:   | (194) A. a         |        |
| QoS                     | Packet Sci    | heduler            |                    | ~      |
| Micro                   | soft TCP/I    | P version 6        |                    |        |
| 🗹 🤉 🗖 Inten             | net Protoco   | I (TCP/IP)         |                    |        |
|                         |               |                    |                    | ~      |
| <u> </u>                |               |                    |                    |        |
| l <u>n</u> stall        |               | Uninstall          | Propertie          | es     |
| Description             |               |                    |                    | -      |
| Transmissio             | on Control P  | rotocol/Internet F | Protocol. The defa | ult    |
| wide area r             | etwork proi   | tocol that provide | s communication    |        |
| Borood arro             | 100 11101001  | Incoros normante   |                    |        |
| Show icon               | in notificati | on area when cor   | nnected            |        |
|                         | when this cr  | onnection has limi | ited or no connect | tivity |
| Notify <u>m</u> e v     |               |                    |                    |        |

| General                       | Alternate Configuration                                                                   |                                    |                  |                                       |                  |
|-------------------------------|-------------------------------------------------------------------------------------------|------------------------------------|------------------|---------------------------------------|------------------|
| You ca<br>this cap<br>the app | n get IP settings assigned au<br>pability. Otherwise, you need t<br>ropriate IP settings. | tomatically if y<br>to ask your ne | our nei<br>twork | two <mark>rk sup</mark><br>administra | ports<br>tor for |
| <u>ی</u> ا                    | otain an IP address automatic                                                             | ally                               |                  |                                       |                  |
| OU                            | se the following IP address: -                                                            |                                    |                  |                                       |                  |
| IP a                          | ddress:                                                                                   |                                    | 77)              |                                       |                  |
| Subr                          | net mask:                                                                                 | -                                  | -                |                                       |                  |
| Defa                          | ault gateway:                                                                             |                                    | - 83             | 24                                    |                  |
| 00                            | otain DNS server address aut                                                              | omatically                         |                  |                                       |                  |
| O U:                          | se the following DNS server a                                                             | ddresses: —                        |                  |                                       |                  |
| Prefe                         | erred DNS server:                                                                         |                                    | 27               |                                       |                  |
|                               | nata DNC anguar                                                                           |                                    |                  |                                       | -                |

The Internet Protocol (TCP/IP) Properties screen displays.

Change the radio button selection from **Obtain** an IP address automatically to Use the following IP address. If the DV-1's IP address is 192.168.0.123, then enter the IP address, Subnet mask, and Default gateway as shown in the screen on the right.

If the DV-1's IP address is 192.168.100.123, then enter 192.168.100.123 as the **Default** gateway and 192.168.100.124 as the IP address.

When a three (3)-digit number is entered, the cursor automatically shifts to the next field. When you enter a single-digit number such as (0), you can shift to the next field with the [*Right Arrow*] key.

Click **OK** when done.

The screen closes and returns to the **Local Area Connection Properties** screen. Click **OK** again. The IP address on the computer is now changed.

Reconnect the Ethernet cable to the computer.

The *FMU* should now be able to communicate with the WatchGuard Video DV-1.

| this capability. Otherwise, you ne<br>the appropriate IP settings. | ed to ask your network administrator fo |
|--------------------------------------------------------------------|-----------------------------------------|
| O Obtain an IP address auton                                       | natically                               |
| • Use the following IP addres                                      | 35:                                     |
| <u>I</u> P address:                                                | 192.168.0.124                           |
| S <u>u</u> bnet mask:                                              | 255.255.0.0                             |
| <u>D</u> efault gateway:                                           | 192 . 168 . 0 . 123                     |
| Obtain DNS server address                                          | automatically                           |
| • Use the following DNS serv                                       | ver addresses:                          |
| Preferred DNS server:                                              |                                         |
| Alternate DNS server:                                              | · · ·                                   |
| L                                                                  |                                         |

### 7.4.2 Restoring Network Connection Settings

When finished using the *FMU* to communicate with the DV-1 via the Ethernet connection, change the network connection setting back to **Obtain an IP address automatically**. If this original setting is not restored, the computer's internet connection may not work properly after physically reconnecting it to the LAN.

See <u>Changing Network Connection Settings</u> on page 64 for steps to access the network connection settings.

7.5

# CONNECTION SETTINGS INSIDE THE FLEET MANAGER UTILITY

The DV-1 device is shipped from the factory with one of the following default assigned IP addresses:

- 192.168.0.123 Existing systems
- 192.168.100.123 New or refurbished systems

The *FMU* expects to find the DV-1 device at one of these locations; therefore, in most cases, these values do not need to be changed in order to connect to the DV-1 device. The default IP address displays on the *FMU*'s opening screen next to the **DV-1 Connection Settings** link in the lower right-hand corner of the screen.

To change the IP address setting, click the **DV-1 Connection Settings** link from the opening screen, or select **Tools** > **Settings**. (*Tip*: the F2 hotkey is a shortcut to the **Settings** screen.)

The Settings screen displays.

To check whether the current IP address can successfully connect to the DV-1, click the **Test IP Address** button. This tests both the physical and logical connection between the *FMU* and the DV-1. If the DV-1 is unable to connect at 192.168.0.123, try 192.168.100.123.

If the DV-1's IP address is not found, run the **Auto-detect DV-1**... function to find all DV-1 devices available on the network. If the DV-1 is still not found on the network, even when doing an auto-detect, it may be necessary to manually enter an IP address on the DV-1 itself. For information on how to do this, see the *DV-1 User Manual*'s Network Configuration section.

Once the IP address settings are correct, click **Save** to return to the previous screen.

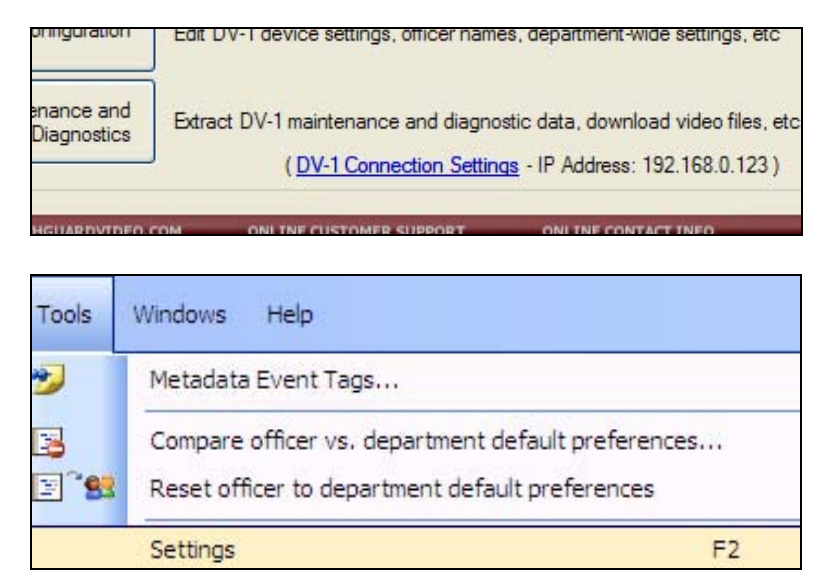

| Fleet Manager                                                       | Utility - Settin                                                          | ngs                                                                      |                                                             |
|---------------------------------------------------------------------|---------------------------------------------------------------------------|--------------------------------------------------------------------------|-------------------------------------------------------------|
| DV-1 Connection S                                                   | iettings                                                                  |                                                                          |                                                             |
| DV-1 IP Address:                                                    | 192.168.0.123 Test IP Address                                             |                                                                          | Reset to default                                            |
|                                                                     | What's This?                                                              |                                                                          | Auto-detect DV-1                                            |
| Ium DV-1 ma     Show confirms     Application Trace I     Trace Log | ntenance mode Ol<br>ation message just l<br>.og<br><u>Open Log Folder</u> | N during diagnostics, the<br>before turning DV-1 ma<br>Miscellaneous Pre | ien OFF atterwards<br>intenance mode ON<br>eferences<br>nds |
| Configuration Prefe                                                 | erences<br>/hat would you like<br>eview & Confirm' wi                     | to do?" each time confi<br>indow each time "Send                         | iguration is opened<br>To' is selected                      |
|                                                                     |                                                                           |                                                                          | Save Cancel                                                 |

# 8 Index

### Α

Add Wizard Icon, 42

### С

Cautions, 6 CD creating, 22, 25 CD Burning Software personal, 25 Computer Network Connection Settings, 64 Configuration Button, 13 Configuration File as a master template, 37 burn CD using favorite tool, 25 burn CD using Windows CD writer, 22 create CD, 20 default file extension, 15 master template, 17 send to CD, 21 **Configuration Files** importing to DV-1, 25 multiple, 16, 36 single, 16 **Configuration Settings** copying/pasting, 38 drag/drop, 38 editing, 27 Configuration Strategies, 15 Configuration Wizard, 17 Connecting DV-1 to PC, 63 Contact Information, 8 Create CD configuration file, 20 Crossover Cable, 14, 64

#### D

Default IP Address, 14, 68 **Department Default Preferences** configuring, 29 mismatch, 21 Department Name entering, 18 Department Policies setting, 28 Department Preferences copying, 39 Diagnostic Sessions, 56 Diagnostics, 56 system information, 58 Dropdown List Event Tag definition, 41 example, 45 manually adding, 48 DV-1 configuration strategies, 15 connecting directly to PC, 64 connecting to, 14

connecting via LAN hub, 64 default IP address, 14, 68 diagnostics, 6 downloading video files from, 60 ethernet crossover cable, 6 Ethernet/network connection ports, 63 importing config. files, 25 lost & found list, 62 maintenance, 6 modular ethernet connection, 63 overhead ethernet connection, 63 video files list, 59 DV-1 View Icon, 41

### Е

Edit Wizard Icon. 42 Ethernet Cable, 14, 64 **Ethernet Connection** to the DV-1, 63 Event Tags, 41 adding, 43 adding dropdown list, 48 adding text field answer, 50 changing the order of, 53 default optional answer, 47 definition, 41 dismissing prompt, 48, 49, 51, 52 dropdown list example, 45 editing, 53 hidden, 41 is tag visible...option, 48, 49, 51, 52 main screen, 42 metadata field name, 47 optional, 41, 48, 52 order, 42, 53 pre-defined templates, 44 required, 41, 49, 51, 52 response timeout. 48, 49, 51, 52 static answer value, 52 text field example, 47 types, 41

### F

Factory Default Settings, 32 department, 32 policies, 33 vehicle, 35 Field Name In Use Icon, 42 File Extension default, 15 Fleet Manager Utility department default policies, 33 department default preferences, 32 installing, 9 launching, 12 vehicle default preferences, 35 Getting Started Configuration Wizard, 17 completion, 20 department name, 18 officer list, 19 time zone, 18 vehicle identifier, 18 video quality, 19

#### I

Icons, 41 add wizard, 42 DV-1 view, 41 edit wizard, 42 event tag order, 42 field name in use, 42 info, 42 print, 41 Importing Config. Files to DV-1, 25 Info Icon, 42 installing the Application, 9 IP Address, 14, 68

### L

Large Departments multiple configuration files, 16 Launching FMU, 12 Lost & Found List, 62

### Μ

Maintenance, 56 Maintenance and Diagnostics, 56 downloading video files from DV-1, 60 lost & found list, 62 video files list, 59 Maintenance and Diagnostics Button, 13 Master Template Configuration File, 37 Metadata Event Tags, 41 button, 42 definition, 41 Modular DV-1 ethernet connection, 63

#### Ν

Network connection ports, 63 Network Connection, 63 Network Connection Settings changing, 64 for connecting to the DV-1, 64 restoring, 67 Non-editable Default Event Tag creating, 52 Notices, 6 0

Officer supervisor permissions, 20 Officer List copying, 38 Officer Names adding, 19 Officer Preferences configuring, 29 mismatch, 21 reset, 22 Opening Screen, 13 Overhead DV-1 ethernet connection, 63

### Ρ

PC Network Connection Settings changing, 64 Policies, 28 Pre-defined Dropdown List example, 45 Pre-defined Event Tag Templates, 44 Pre-defined Text Field example, 47 Preferences department, 29 officer, 29 Print Icon, 41 Properties copying/pasting, 38 drag/drop, 38

#### R

Related Documents, 8 Response Timeout, 48, 49, 51, 52 Restore Network Connection, 67

#### S

Screen Icons, 41 Selectable Answers in a dropdown list, 48 Send to CD, 20, 21 Small Departments simple configurations, 16 Software Installation, 9 Software Updates, 8 Supervisor Permissions granting to officers, 20

#### Т

Text Field Answer event tag, 50 Text Field Event Tag definition, 41 example, 47 manually adding, 50 Time Zone setting, 18

### U

Updates, 8

### V

Vehicle ID entering, 18 Vehicle Settings configuring, 30 Version Information, 12 Video Files downloading from DV-1, 60 Video Files List, 59 Video Quality Mode entering, 19

### W

Warnings, 6 Windows CD Writer using, 22

Fleet Manager Utility (FMU) Getting Started Guide

WatchGuard Video 3001 Summit Avenue Plano, Texas 75074

1-800-605-6734 Toll Free Sales 1-866-384-8567 Toll Free Support

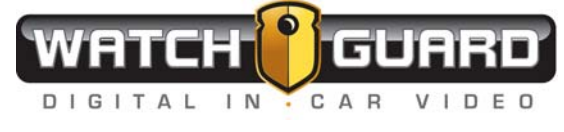